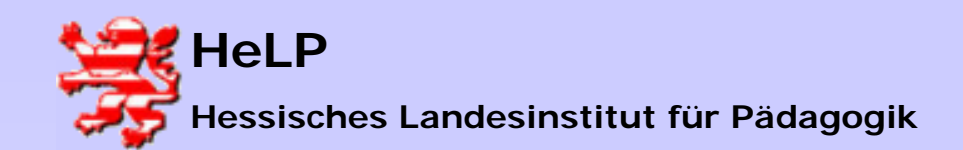

## Installation NetInstaller

#### Folgenden Installationsschritte nehmen Sie bitte als Administrator von der Administrator-Workstation aus vor.

Warten Sie den Autostart der Installations-CD ab und klicken anschließend den Installationsbutton

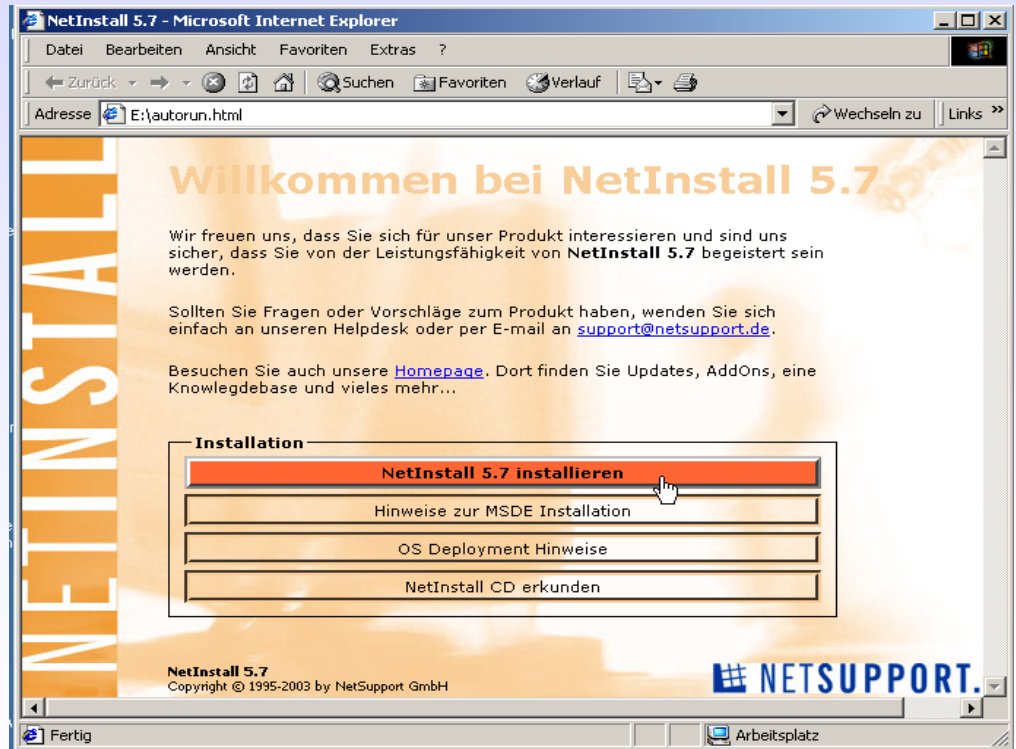

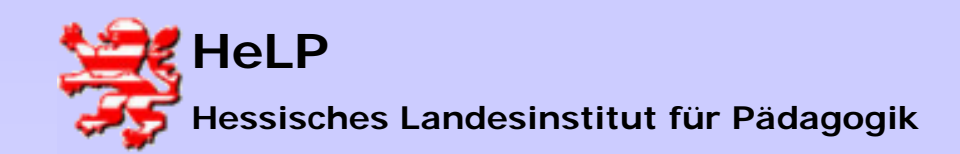

## Installation NetInstaller

#### Wählen Sie die Option "Das Programm von diesem Ort ausführen"

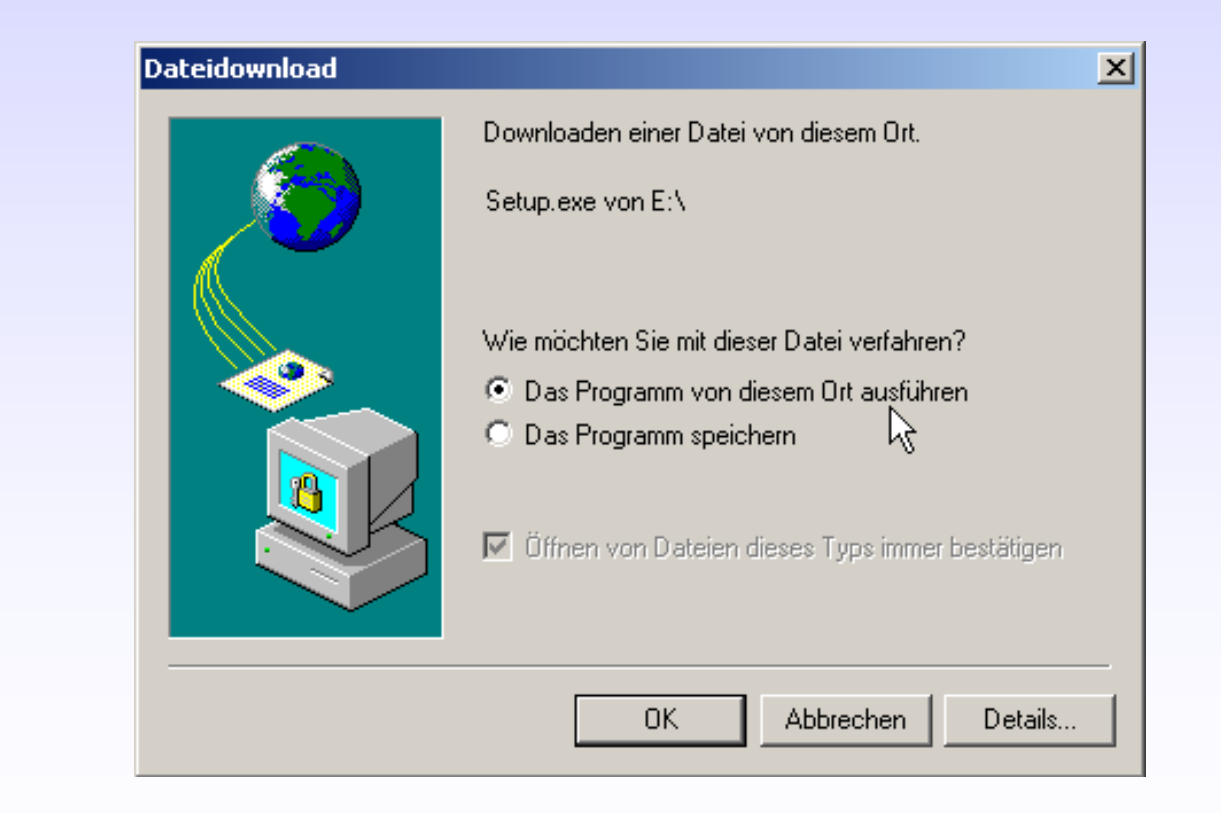

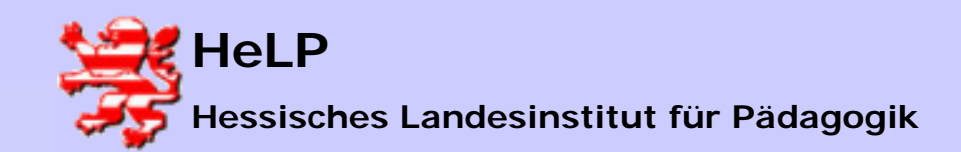

## Installation NetInstaller

#### Die folgende Sicherheitswarnung übergehen Sie mit dem Button "Ja"

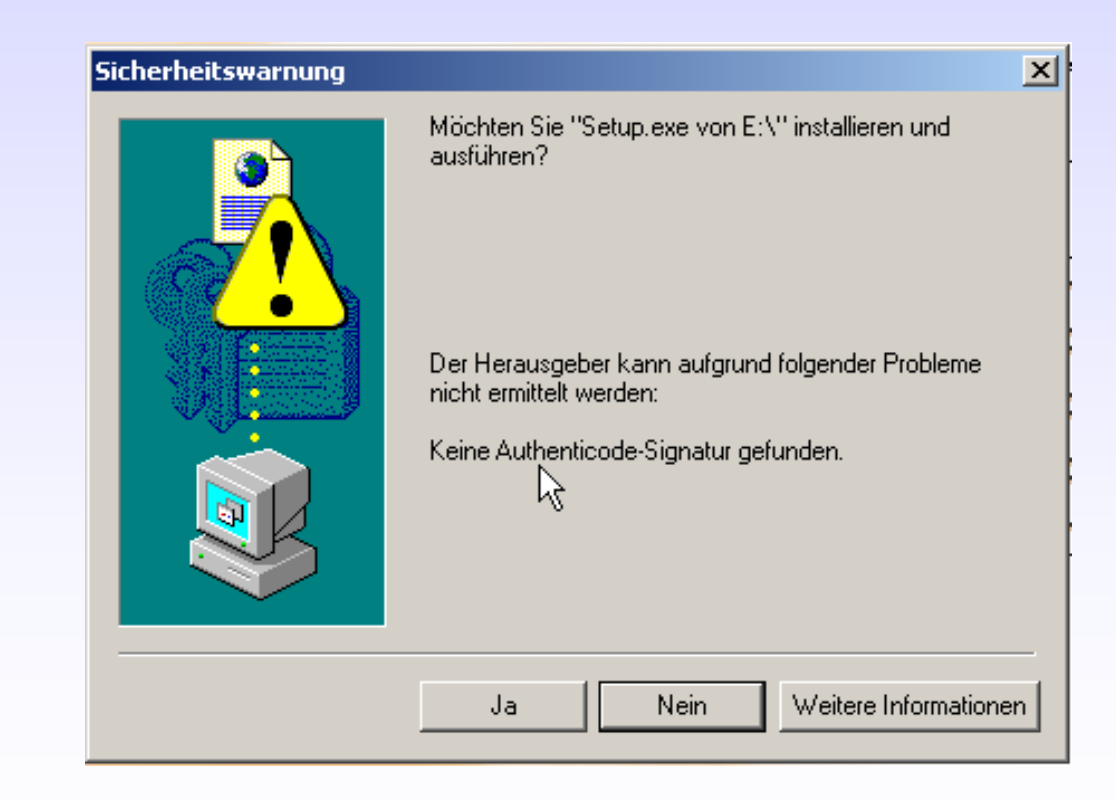

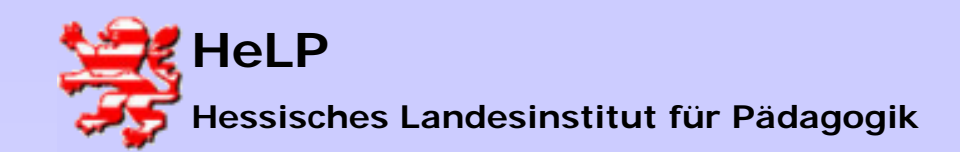

## Installation NetInstaller

Nach einem Download der Quellen von der Installations-CD werden Sie zur Installation begrüßt.

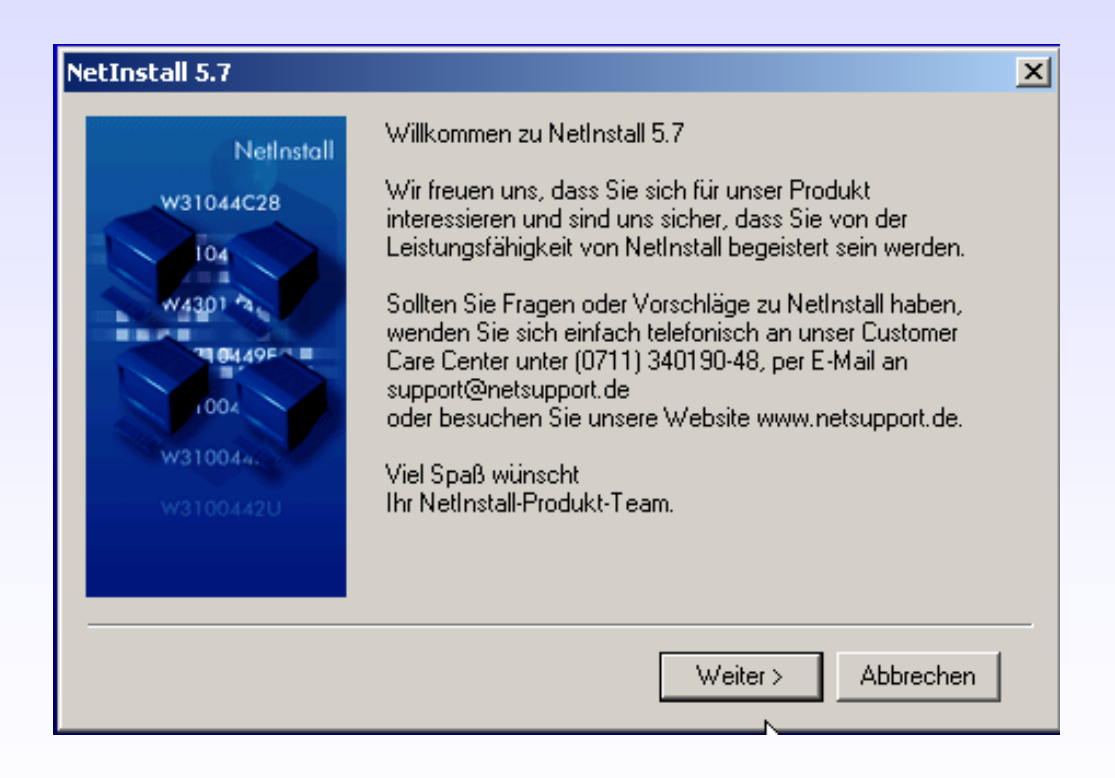

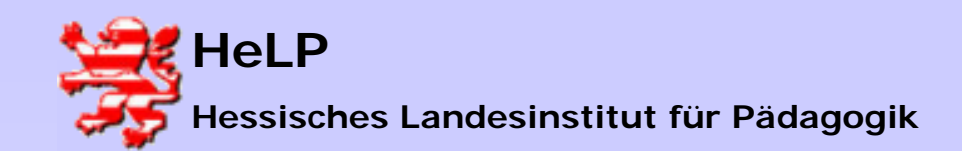

## Installation NetInstaller

Geben Sie als Installationsziel den UNC-Pfad zur Freigabe an. Verwenden Sie den Button "auswählen" nicht um fehlerhafte Bezüge im Ansatz zu vermeiden.

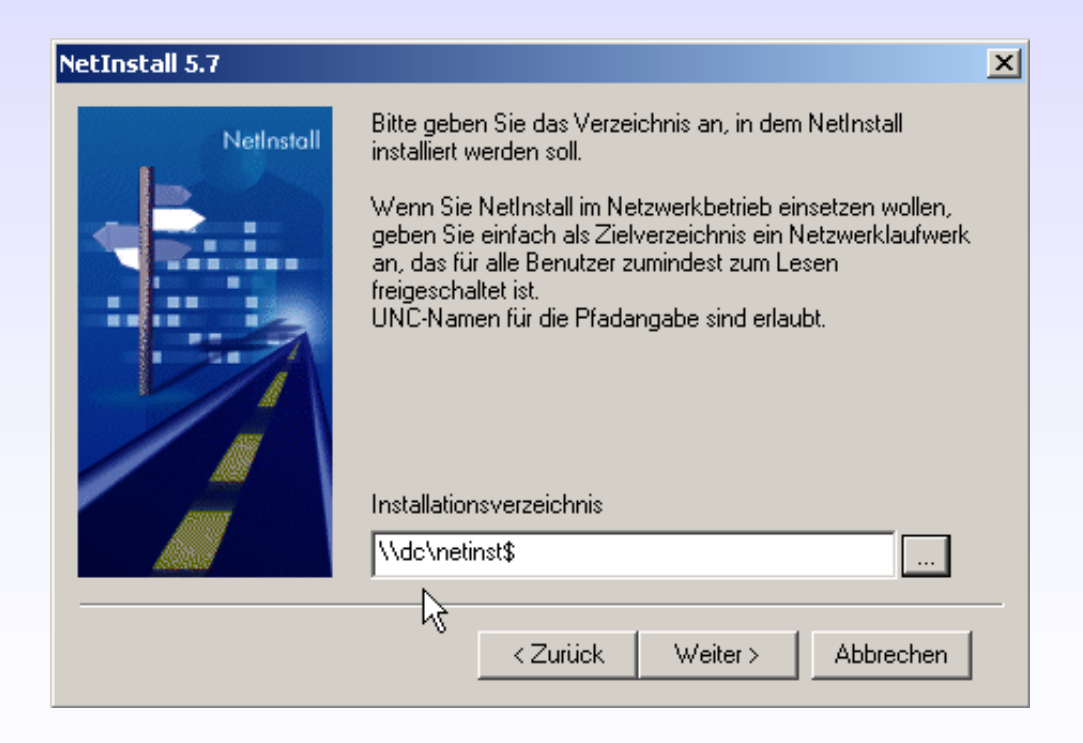

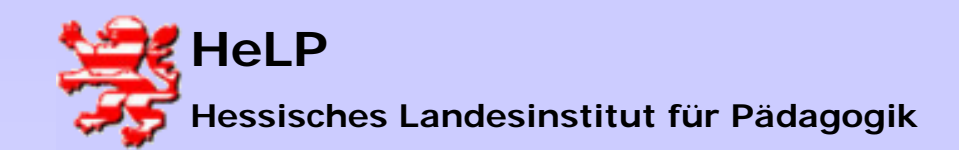

#### Installation NetInstaller

Selektieren Sie die gewünschte Netinstaller-Version. Für den schulischen Einsatz mit einer Domain an nur einem Standort eignet sich die Standard-Edition vermutlich am besten.

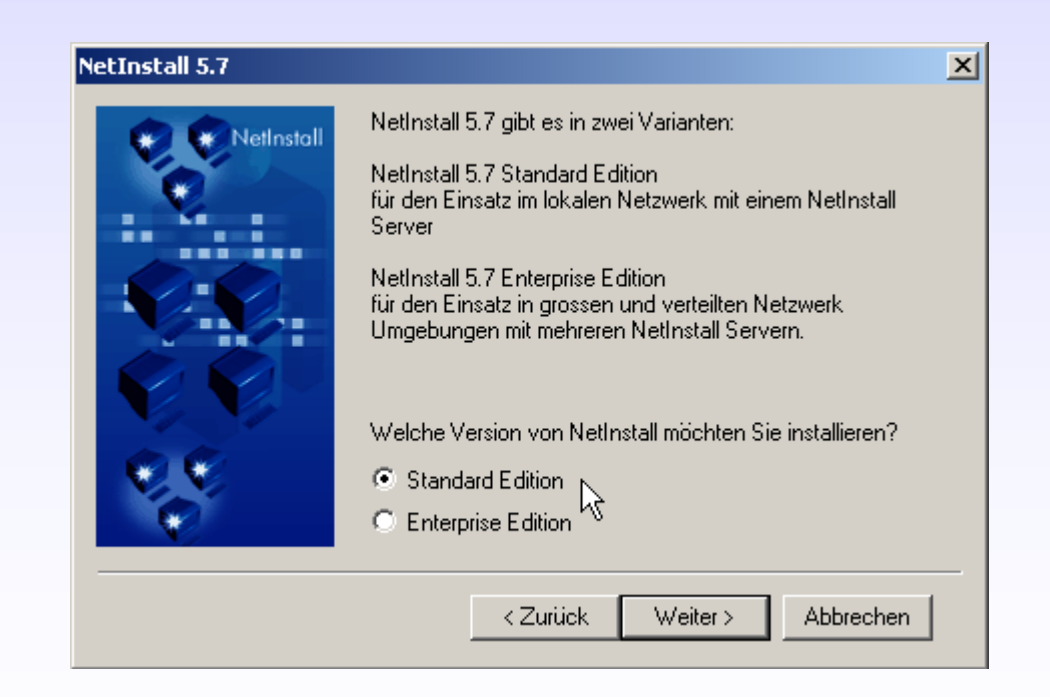

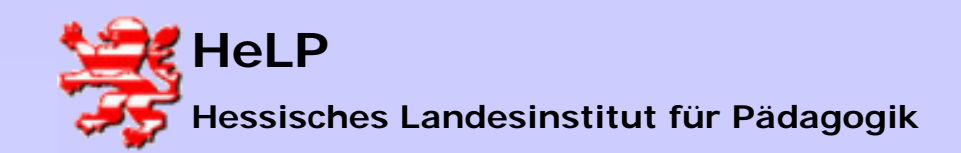

## Installation NetInstaller

Setzen Sie einen Haken auf die Option "NetInstall-Ordner auf dem Desktop".

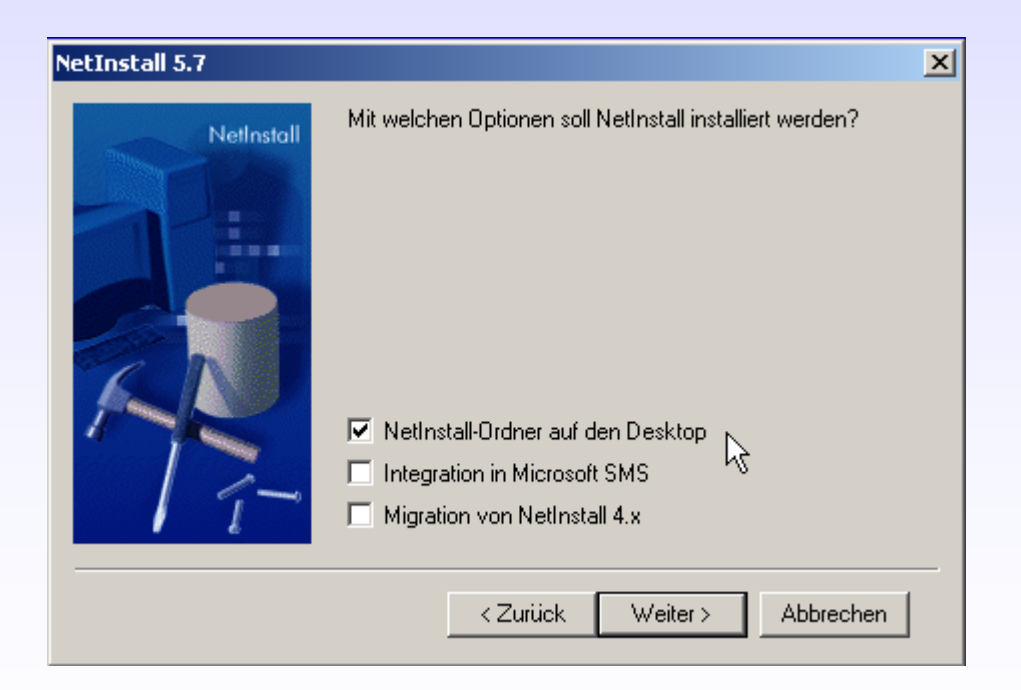

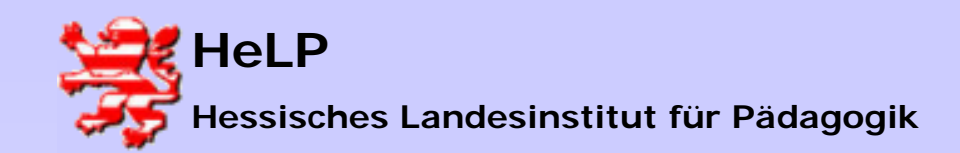

## Installation NetInstaller

#### Es folgt die Zusammenfassung der Installationsparameter.

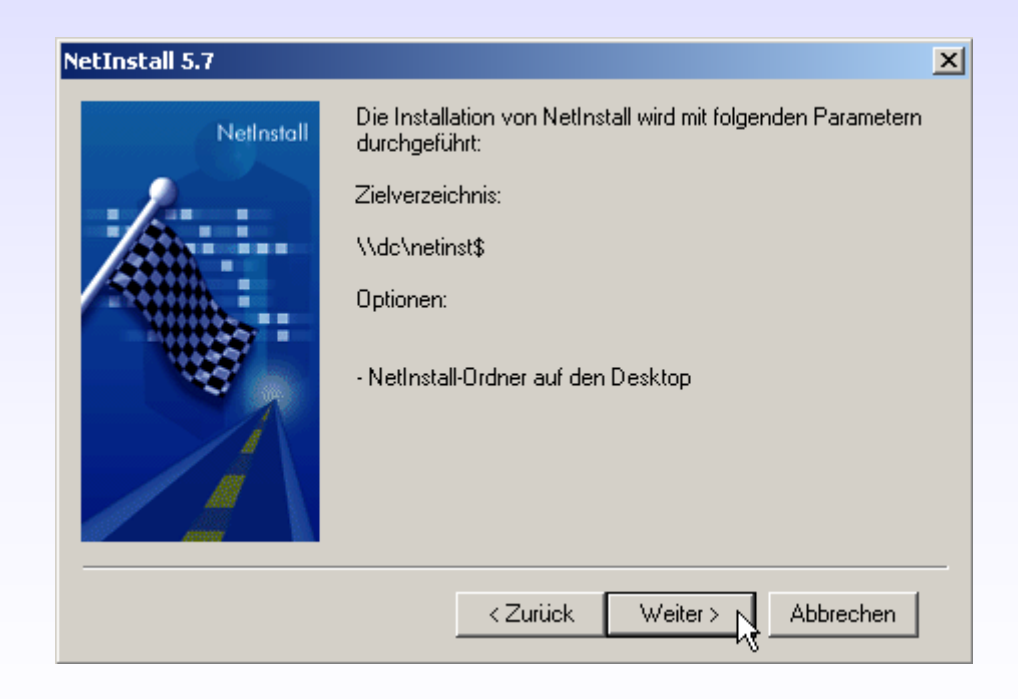

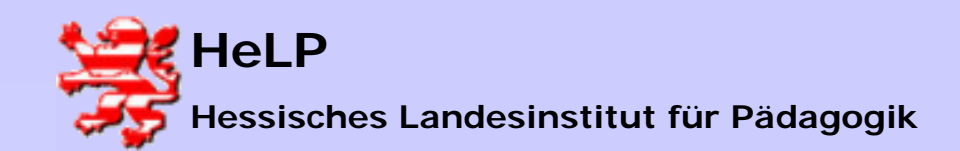

### Installation NetInstaller

Darstellung des Installationsfortschritts

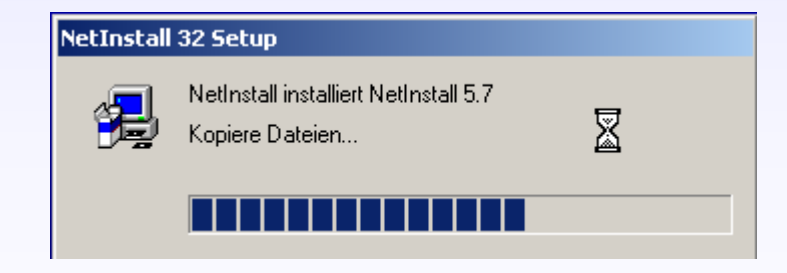

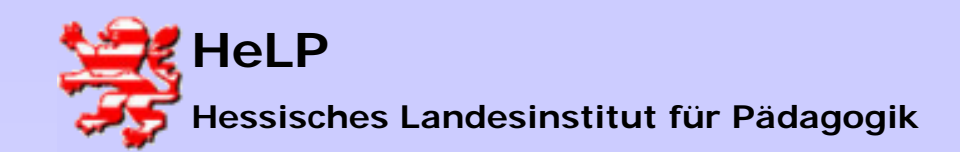

#### Installation NetInstaller

#### Den Abschluss der Installation bildet der folgende Dialog.

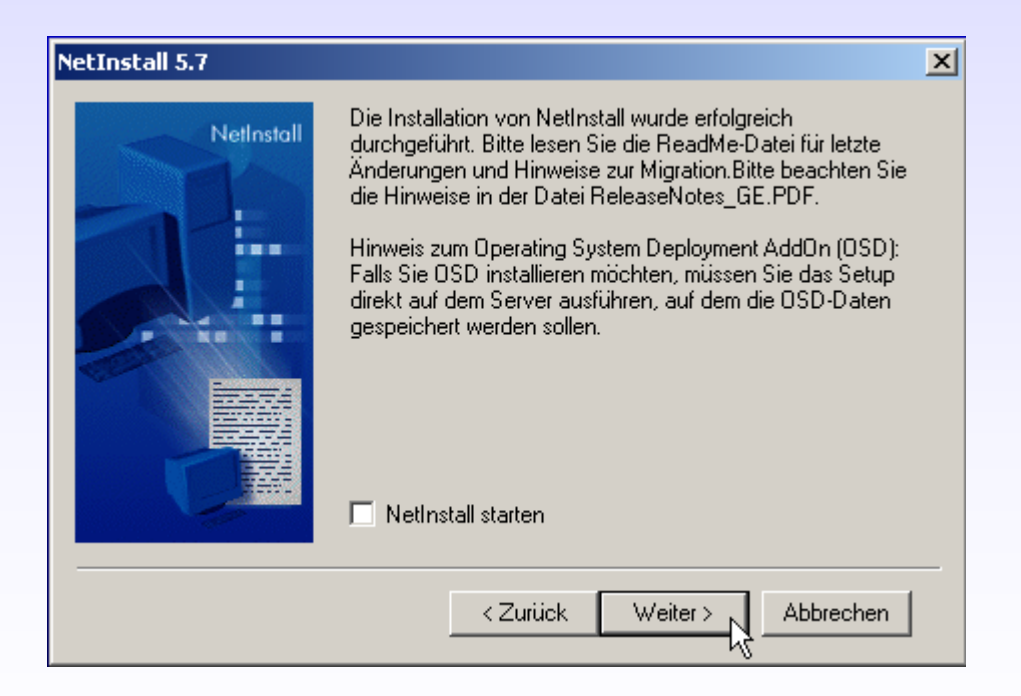

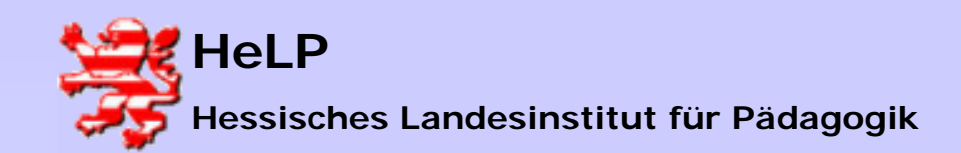

## Installation NetInstaller

Im Startmenu der Administator-WS ist unter Programme ein NetSupport-Eintrag mit den folgenden Links entstanden.

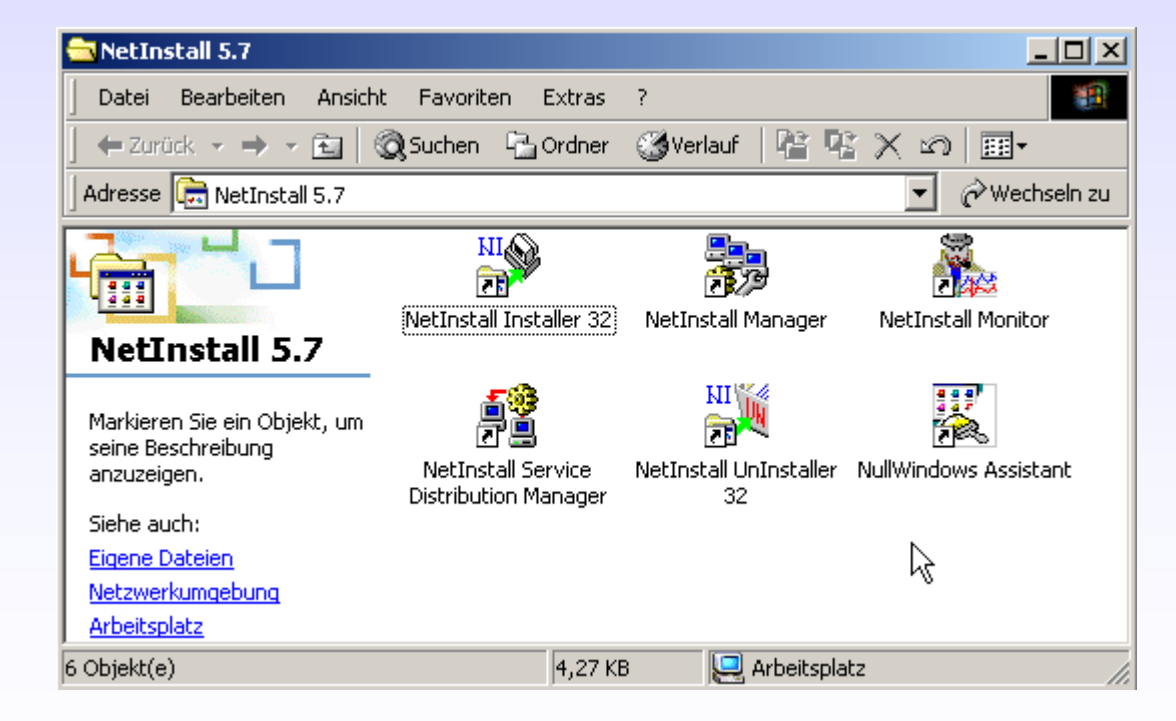

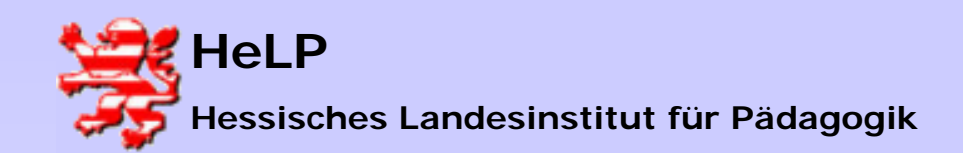

#### Installation NetInstaller

Für die weitere Arbeit senden Sie bitte den Link des "NetInstall Managers" auf den Desktop.

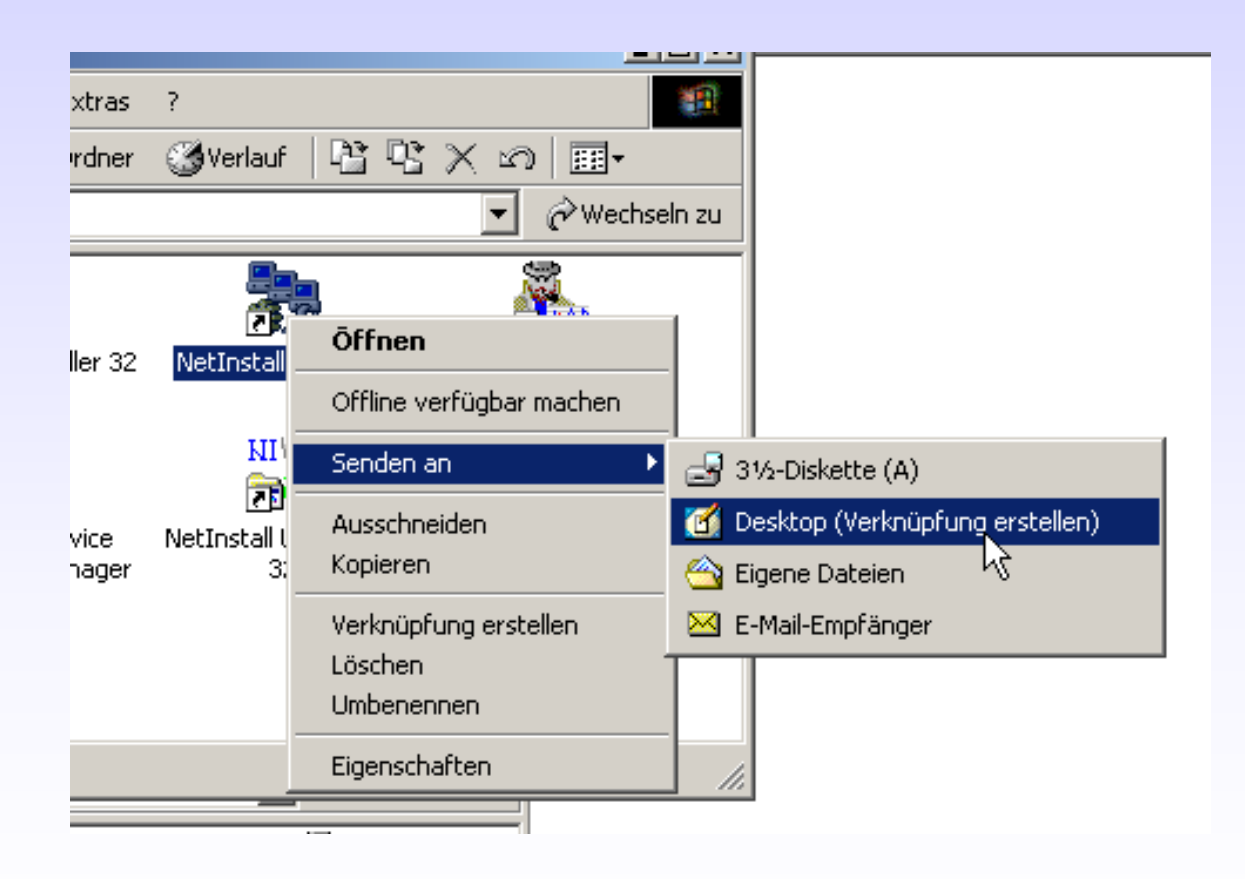

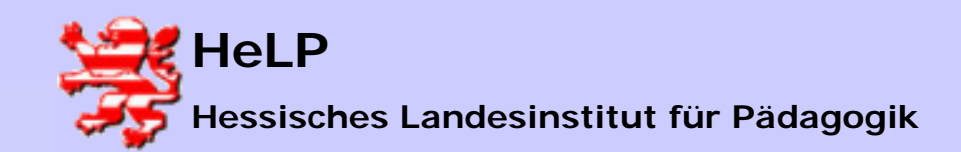

Starten Sie über den entstandenen Desktop-Link den "NetInstall Manager". Die Konfiguration der Software wird fortgesetzt.

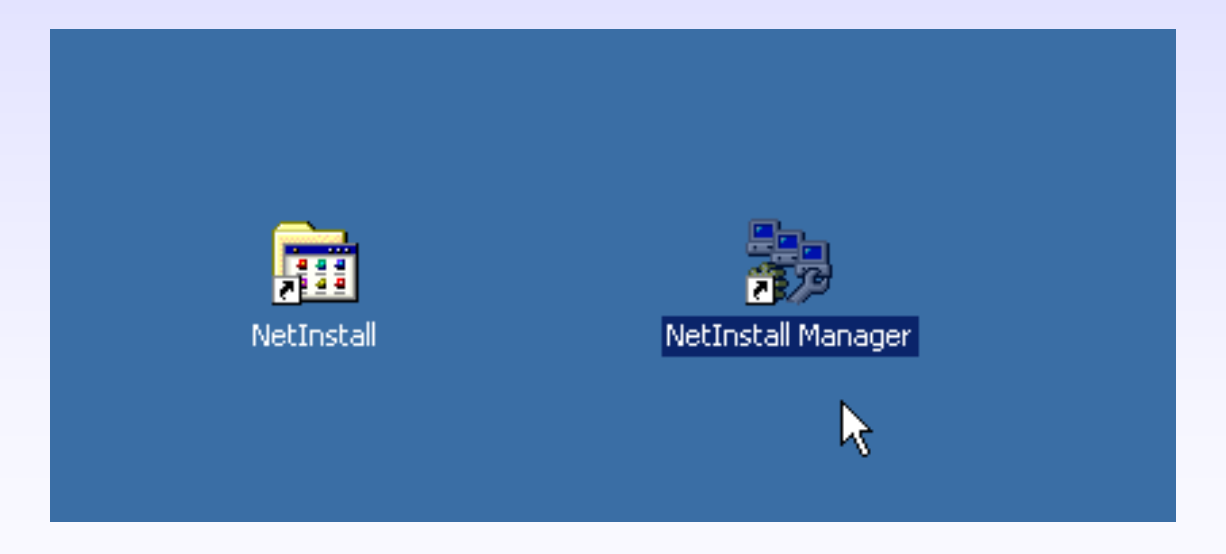

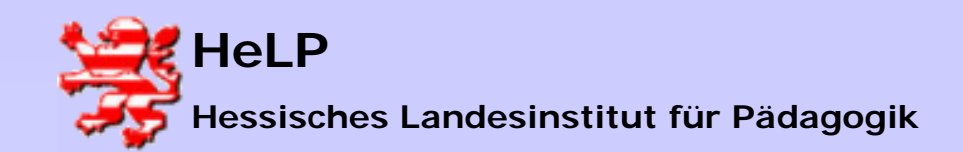

## Installation NetInstaller

Zunächst muss der Lizenzschlüssel erfasst werden. Klicken Sie dazu auf den Button "Neu".

| NetInstal<br>Folgende                        | ll Manager<br>a nersönliche Eir                                            | stellungen müssen no                                                                                               | ich vervollstä | ndiat        |           |  |
|----------------------------------------------|----------------------------------------------------------------------------|----------------------------------------------------------------------------------------------------|----------------|--------------|-----------|--|
| werden:                                      |                                                                            |                                                                                                    |                |              |           |  |
| Lizenzinformation / Sicherheitseinstellungen |                                                                            |                                                                                                    |                |              |           |  |
| Kon                                          | Kon                                                                        |                                                                                                    |                |              |           |  |
| Netl                                         | Bitte geben Sie den/die Lizenzschlüssel für ein oder mehrere Produkte ein. |                                                                                                    |                |              |           |  |
|                                              | ¢.                                                                         | Für Produkte mit bis zu 25 Lizenzen ist die Eingabe einer Liste von<br>lizenzierten Arbeitsstationen erforderlich. |                |              |           |  |
| - i - da - ada                               | 0                                                                          | Modul                                                                                                    | Lizenzen       | Seriennummer | Kommentar |  |
| pierkorb<br>O<br>iet Explorer                |                                                                            | NetInstall 5.7 SE                                                                                                  | 0              |              |           |  |
|                                              |                                                                            | Neu                                                                                                    |                | Entfernen    |           |  |
| ung mit der<br>et hersteller                 |                                                                            |                                                                                                    |                | Weiter >     | Abbrechen |  |

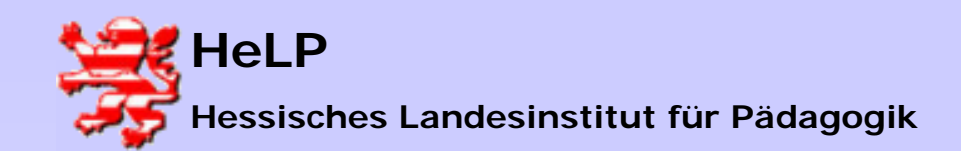

## Installation NetInstaller

Erfassen Sie die Seriennummer und den Lizenzschlüssel. Unten abgebildete Werte sind Stellvertretereintragungen.

| NetInstall N          | lanager service and the service service s                                                                                                    |
|-----------------------|----------------------------------------------------------------------------------------------------|
| Folgende p<br>werden: | ersönliche Einstellungen müssen noch vervollständigt                                                                                                    |
| Lizena                | information / Sicherheitseinstellungen                                                                                                    |
| Net Li                | zenzinformationen 🔀                                                                                                    |
| Kon<br>Neti           | Bitte geben Sie den/die Lizenzschlüssel für ein oder mehrere Produkte ein.                                                                                                    |
|                       | Lizenz hinzufügen Image: State of the state of the st |
| pierkorb              | Produkt: Automatisch Abbrechen Abbrechen                                                                                                    |
| <u>e</u>              | Lizenzschlüssel: x1111x111xx11x11111                                                                                                    |
| et Explorer           | Kommentar:                                                                                                    |
|                       |                                                                                                    |
| et hersteller         | Weiter > Abbrechen                                                                                                    |

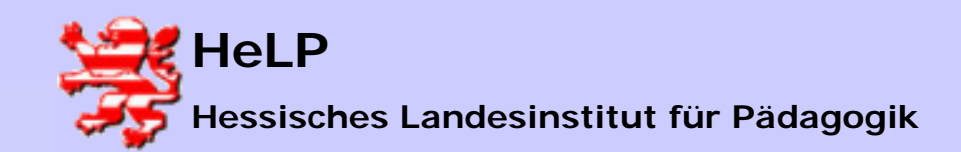

#### Installation NetInstaller

#### Bestätigen Sie den Dialog mit dem "Weiter"-Button.

| NetInstall                                   | NetInstall Manager                                                                                                 |                                                                            |               |           |           |          |   |
|----------------------------------------------|----------------------------------------------------------------------------------------------------|----------------------------------------------------------------------------|---------------|-----------|-----------|----------|---|
| Folgende<br>werden:                          | persönliche Eir                                                                                                    | nstellungen müssen n                                                       | och vervollst | ändigt    |           |          |   |
| Lizenzinformation / Sicherheitseinstellungen |                                                                                                    |                                                                            |               |           |           |          |   |
| Net: Lizenzinformationen                     |                                                                                                    |                                                                            |               |           |           |          |   |
| Kon                                          | Disa pakan Cir day Mir Linggaph Strad Sir day sakara Daybida sir                                                   |                                                                            |               |           |           |          |   |
| Netl                                         | -                                                                                                    | Bitte geben Sie deh/die Lizenzschlussel für ein oder mehrere Produkte ein. |               |           |           |          |   |
|                                              | Für Produkte mit bis zu 25 Lizenzen ist die Eingabe einer Liste von<br>lizenzierten Arbeitsstationen erforderlich. |                                                                            |               |           |           |          |   |
|                                              |                                                                                                    | Modul                                                                      | Lizenzen      | Serienn   | Kommentar |          |   |
| Dierkorb                                     | 1                                                                                                    | NetInstall 5.7 SE<br>NetInstall 5.7 SE                                     | 0<br>75       | 011-03-08 |           |          |   |
| e                                            |                                                                                                    |                                                                            |               |           |           |          |   |
| et Explorer                                  |                                                                                                    | J                                                                          |               |           |           |          |   |
|                                              |                                                                                                    | Neu                                                                        |               | Entfer    | nen       |          |   |
| ung mit der<br>at hersteller                 |                                                                                                    |                                                                            |               | V         | /eiter >  | Abbreche | n |

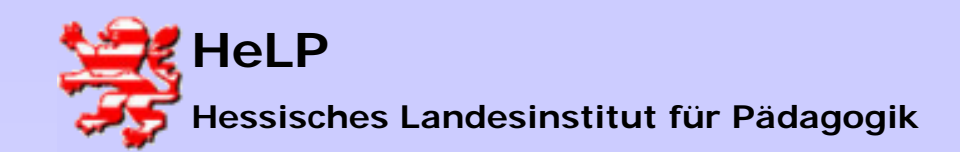

### Installation NetInstaller

#### Geben Sie den Namen der Schule ein.

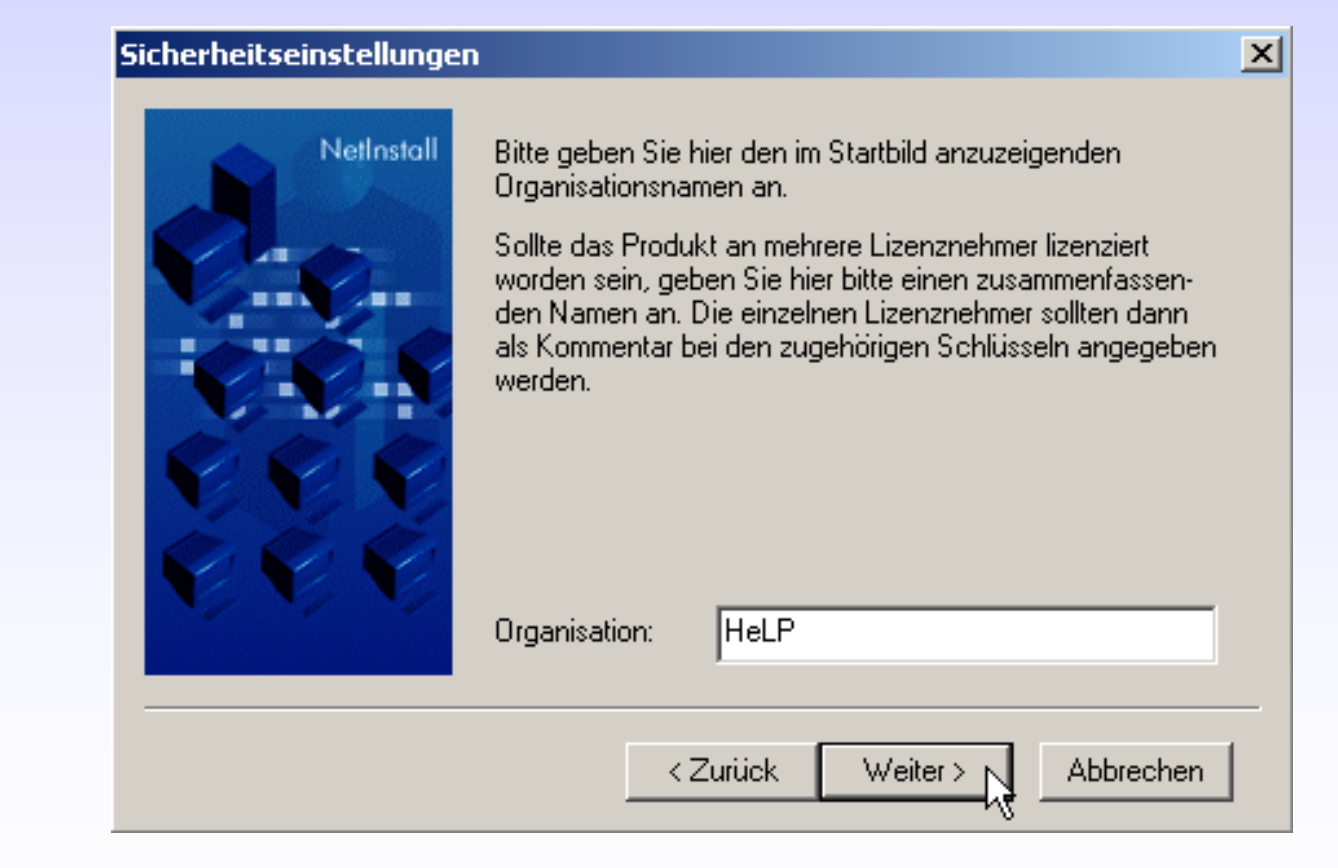

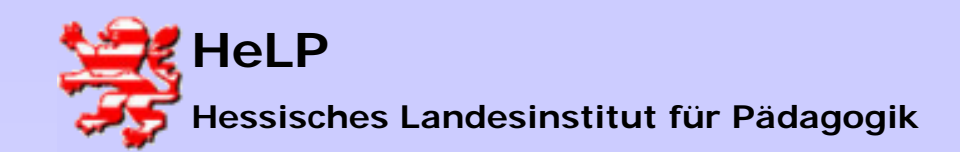

## Installation NetInstaller

#### Vergeben Sie bitte keinen Sicherheitsschlüssel.

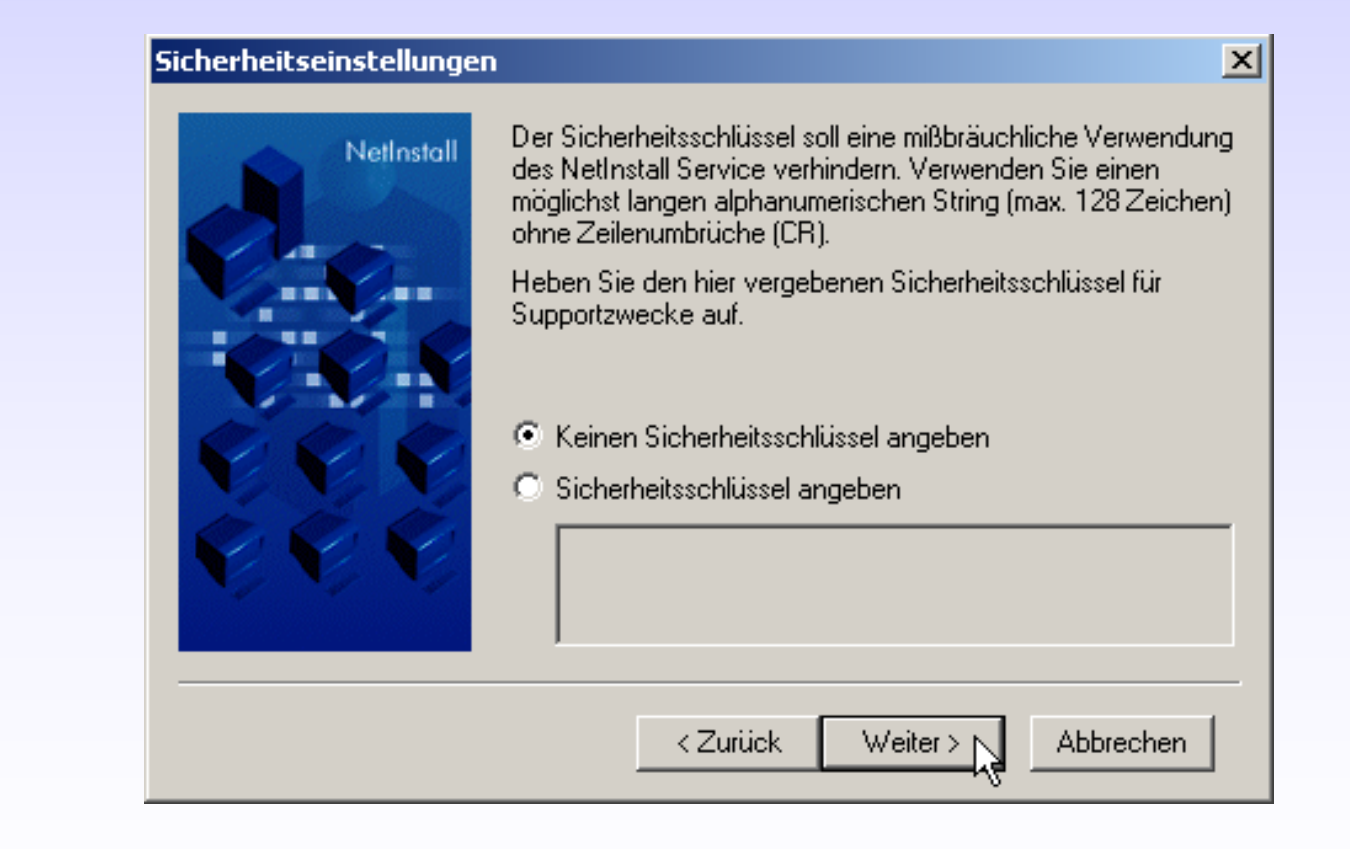

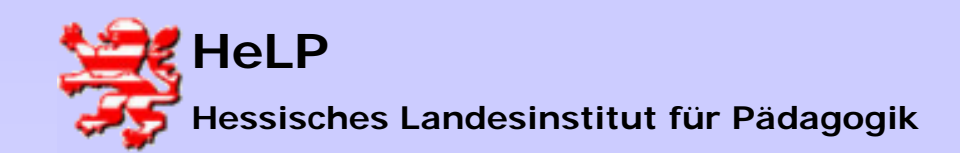

#### Support Center Frankfurt

Softwaredistribution Installation NetInstaller

#### Installation NetInstaller

#### Schließen Sie die Installation ab.

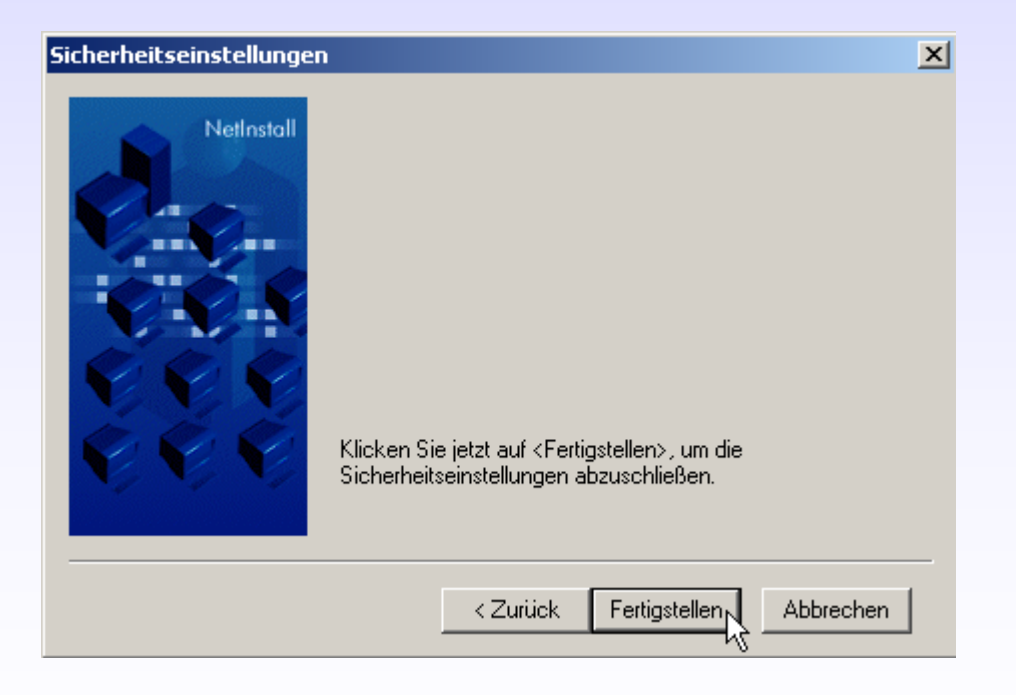

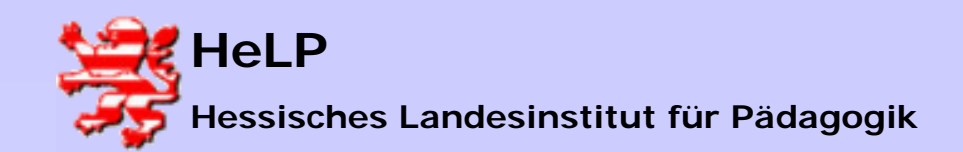

## Installation NetInstaller

Ändern Sie die Einstellungen für das Betriebssystem des Servers. Wählen Sie die unten abgebildete Option aus.

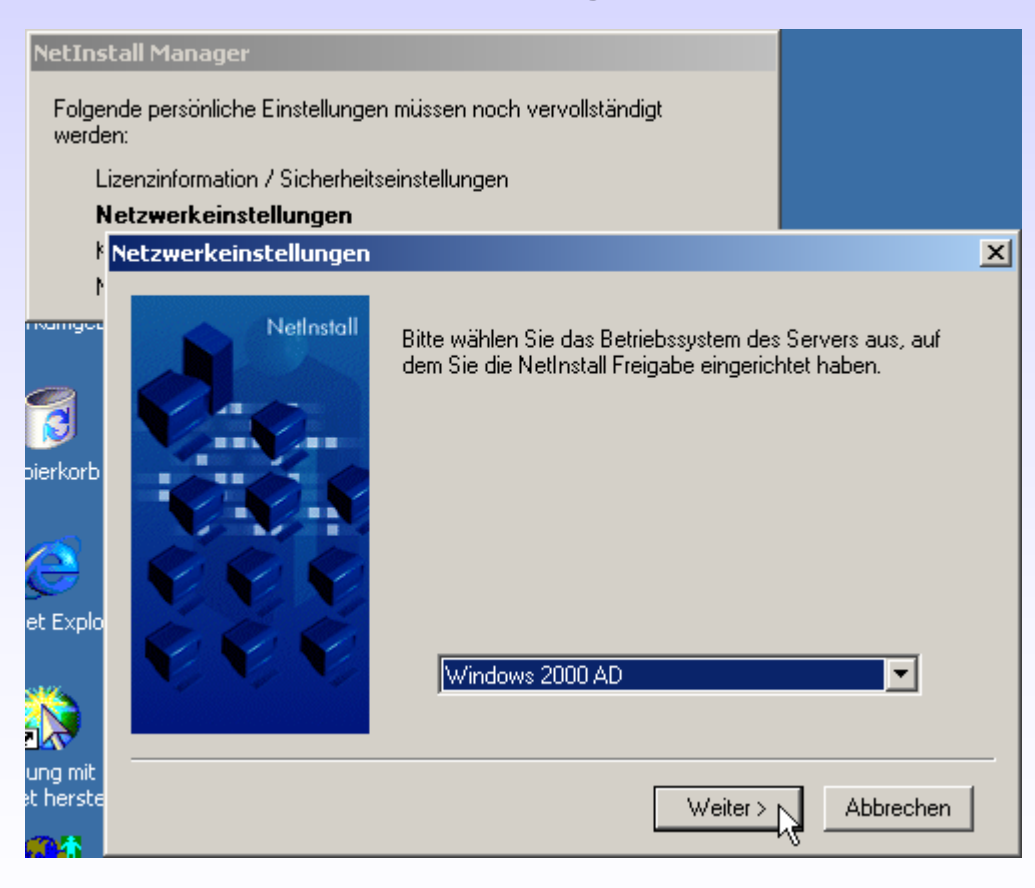

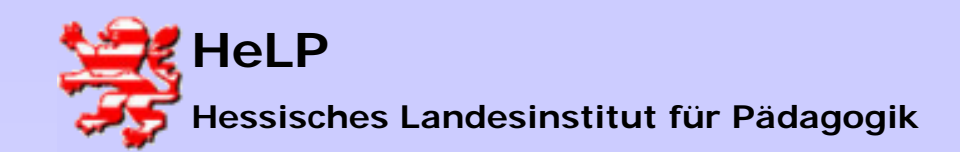

## Installation NetInstaller

# Lassen Sie die Einstellungen des Netzwerkprotokolls auf TCP/IP stehen.

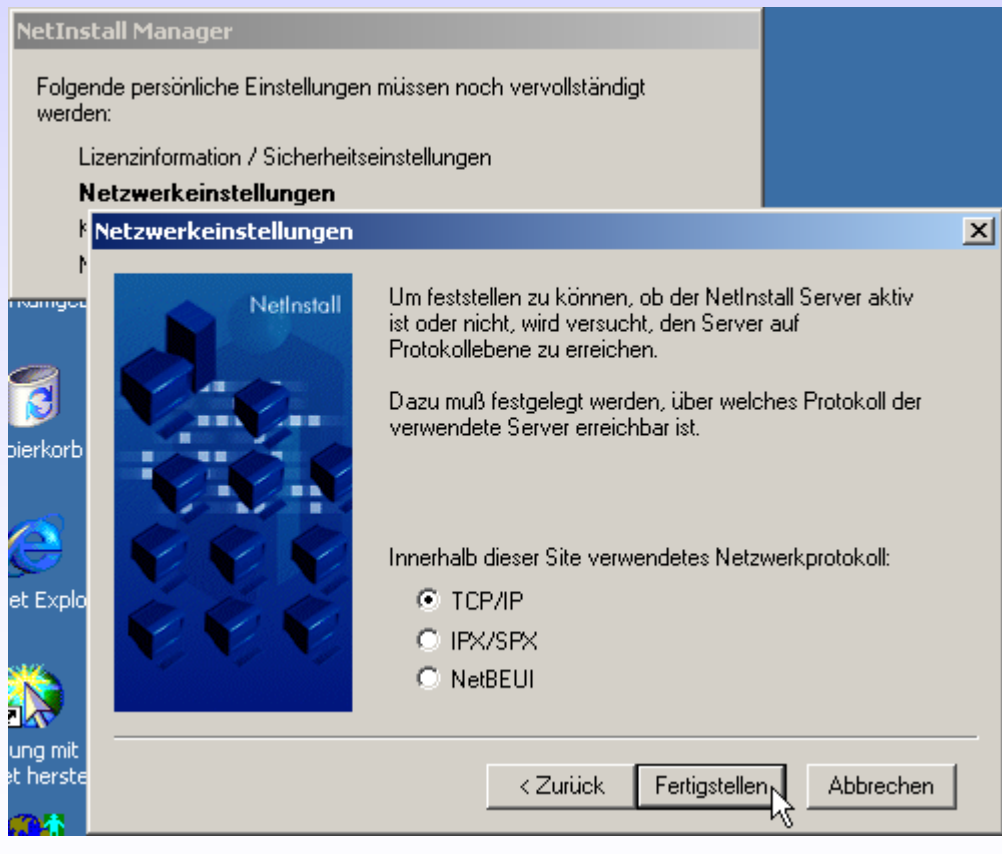

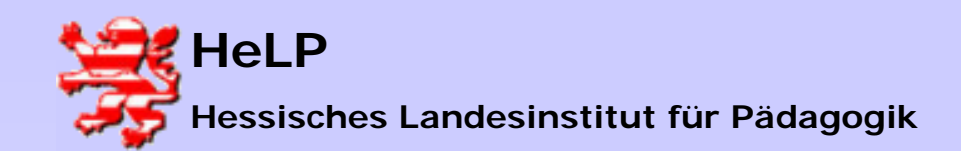

## Installation NetInstaller

#### Es folgt die Konfiguration des "NetInstall Service"

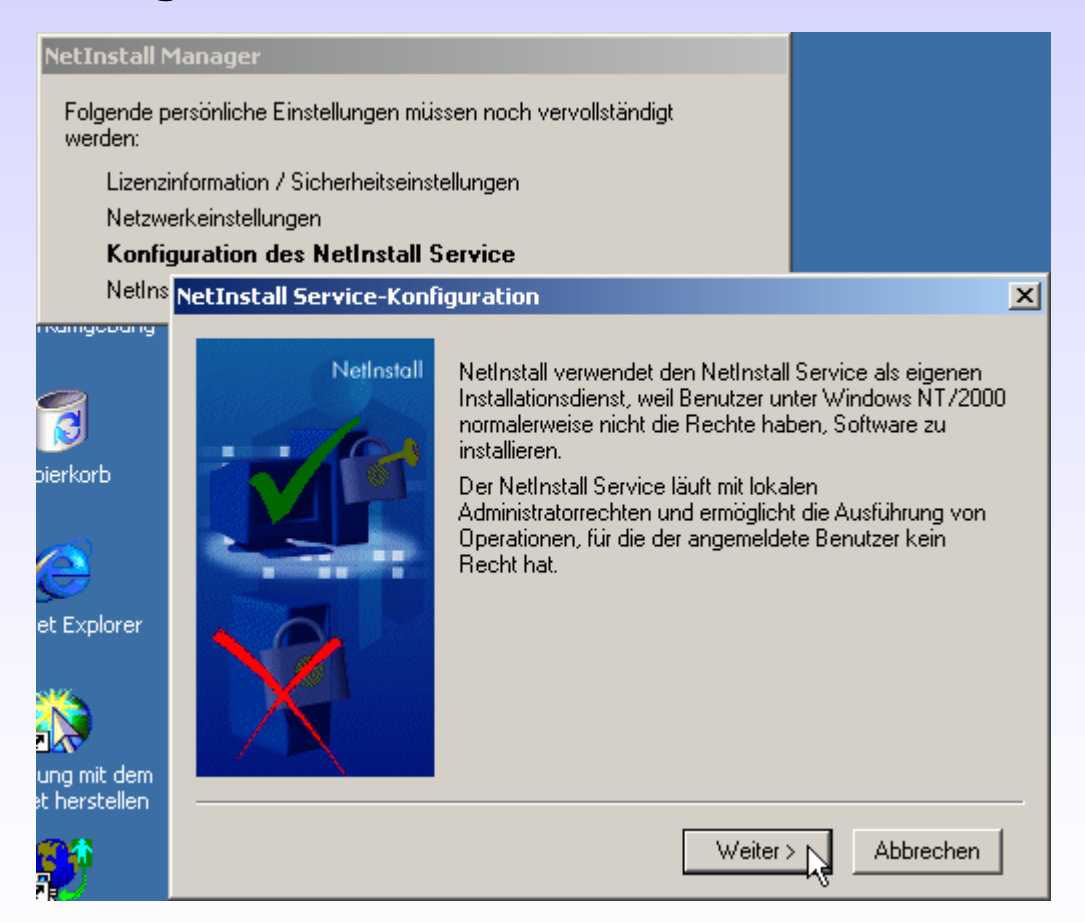

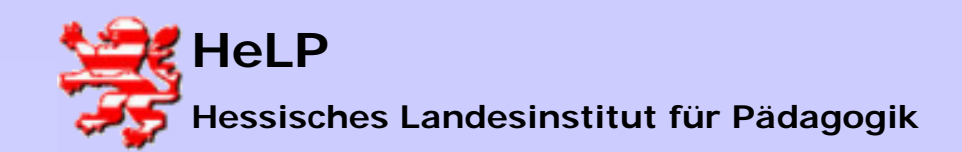

## Installation NetInstaller

Belassen Sie die vorgeschlagenen Einstellungen im kommenden Dialog auf den Voreinstellungen.

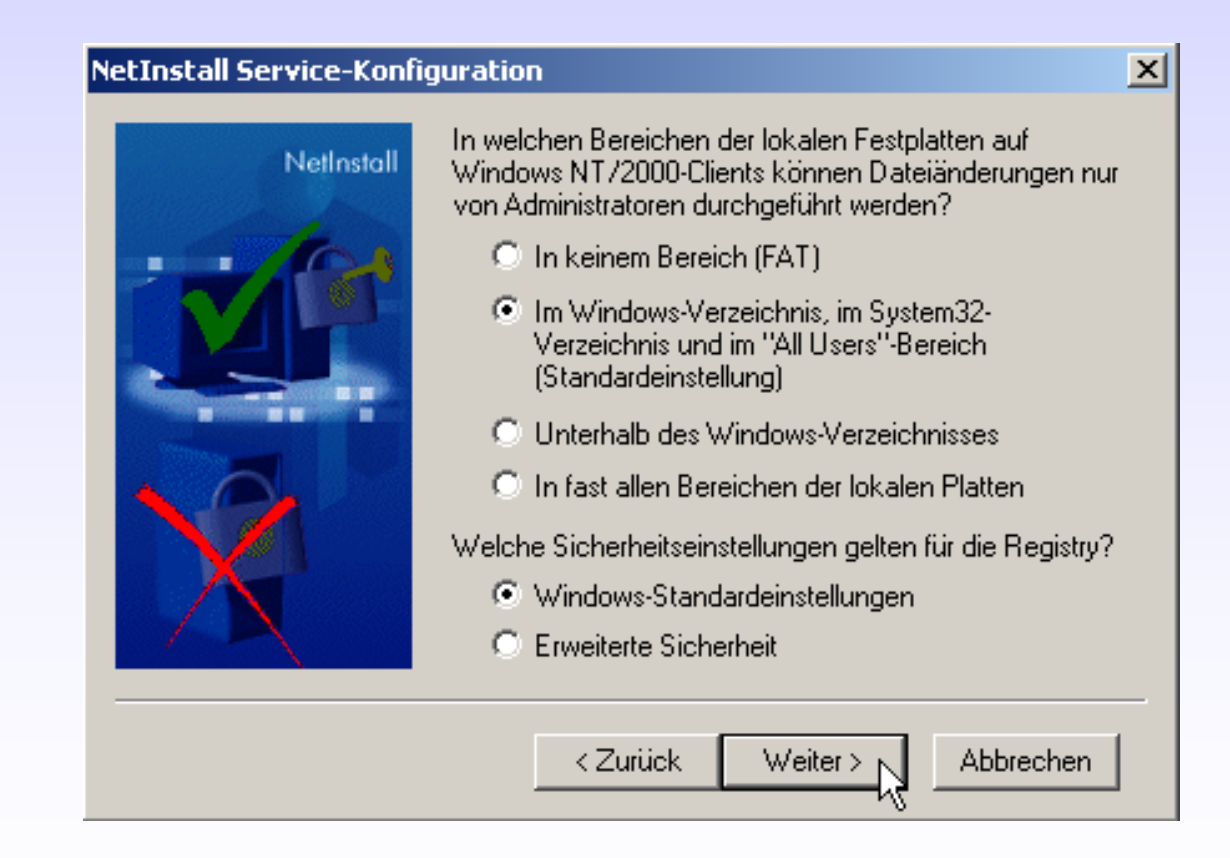

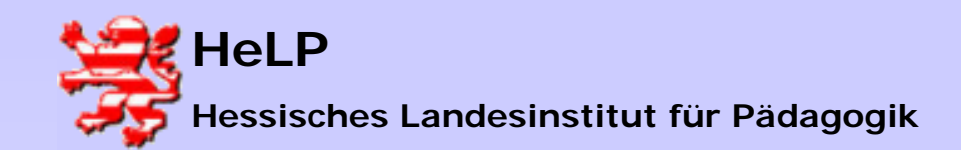

Belassen Sie diese Einstellung im Regelfall bestehen. Sollten Sie die Schüler-WS mit einer Protector-Technologie vor Schülereingriffen schützen, so können Sie den Usern lokale Admin-Rechte einräumen. Unter diesen Umständen selektieren Sie bitte die zweite Option.

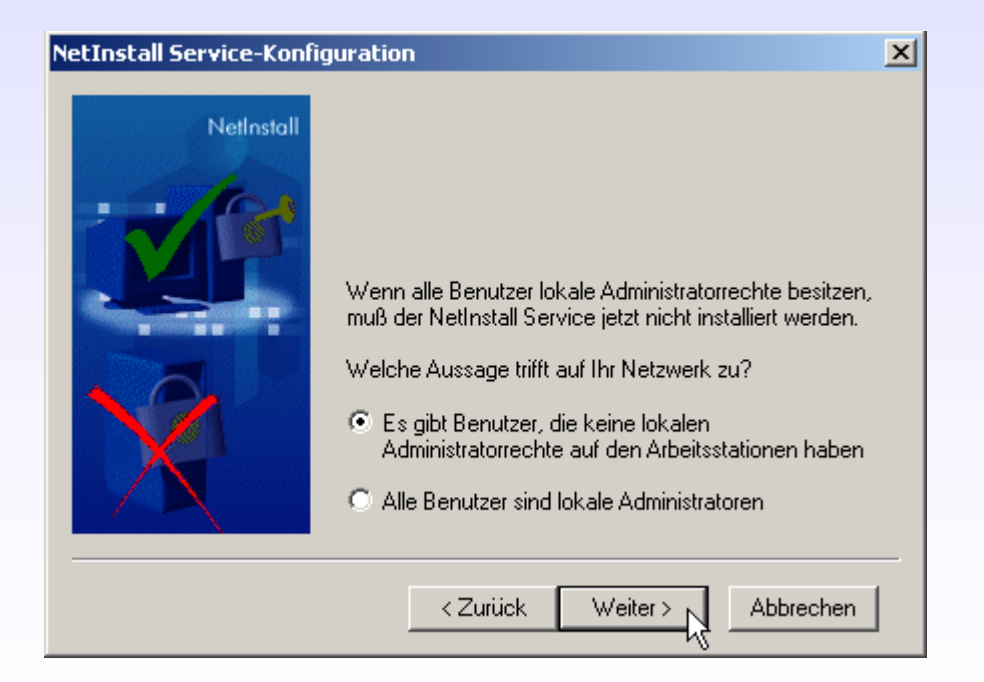

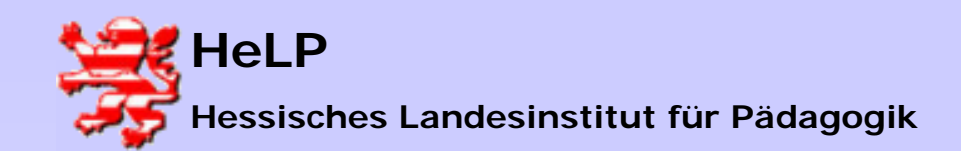

## Installation NetInstaller

Es ist sinnvoll den SIS auf alle Workstations zu verteilen. Belassen Sie die Einstellung im folgenden Dialog wie vorgeschlagen.

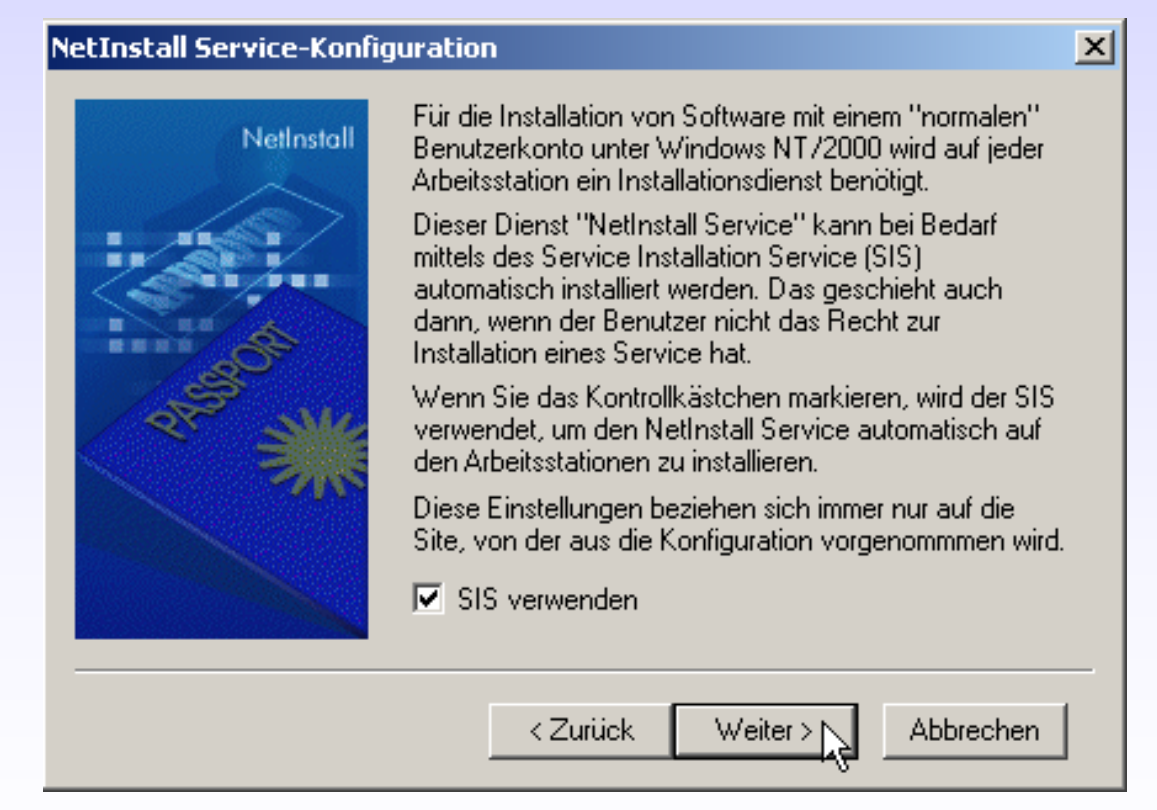

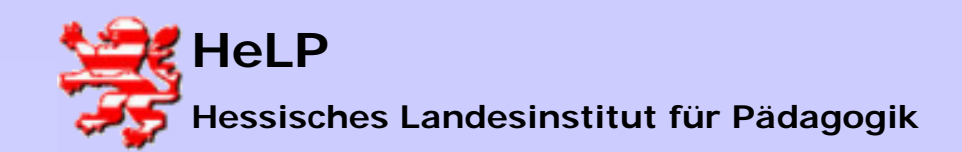

### Installation NetInstaller

# Geben Sie den User "sis" mit dem Kennwort "sis" in den folgenden Dialog ein.

| NetInstall Service-Konfiguration |                                                                                                    |  |  |  |
|----------------------------------|----------------------------------------------------------------------------------------------------|--|--|--|
| NetInstall                       | Nennen Sie bitte das Benutzerkonto für den Service<br>Installation Service (SIS).<br>Beachten Sie folgende Anforderungen:<br>- Leserecht in \\dc\netinst\$\<br>- Schreibrecht in \\dc\netinst\$\SIS<br>- Lokaler Administrator auf allen NetInstall-Clients |  |  |  |
|                                  | Benutzername: sis<br>Kennwort: ***<br>Bestätigung: ***                                                                                                    |  |  |  |
|                                  | < Zurück Weiter > Abbrechen                                                                                                    |  |  |  |

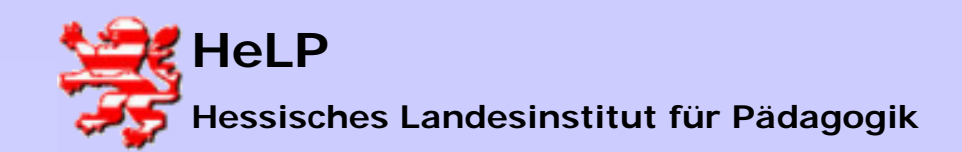

## Installation NetInstaller

# Geben Sie den User "nis" mit dem Kennwort "nis" in den folgenden Dialog ein.

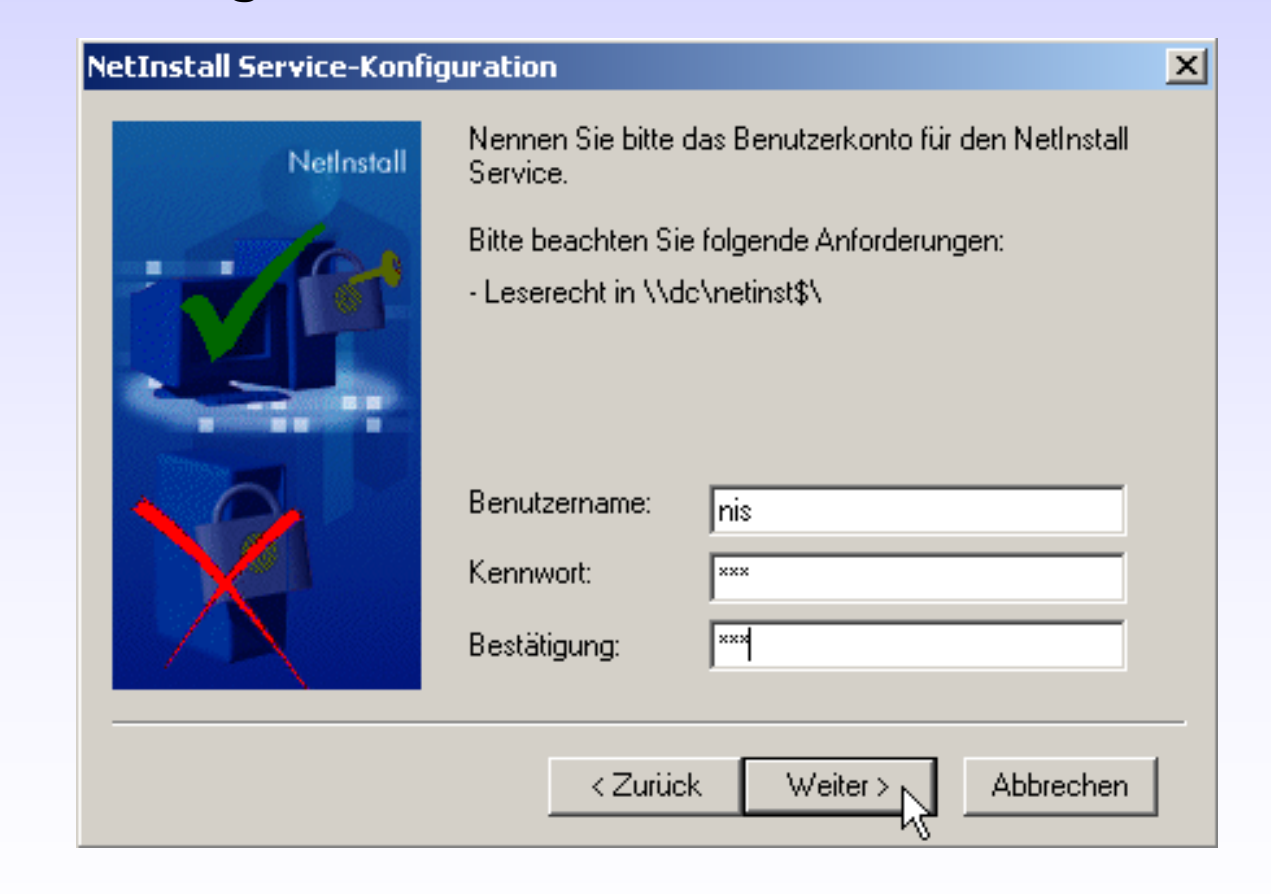

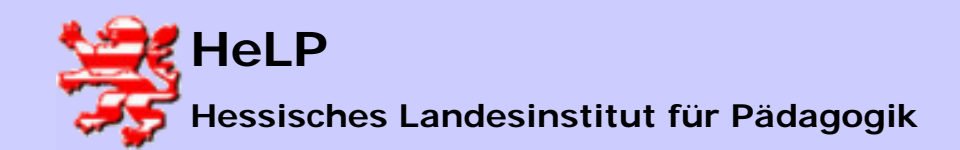

## Installation NetInstaller

#### Bestätigen Sie den Hinweis auf Probleme mit Cloning-Tools.

#### NetInstall Service-Konfiguration

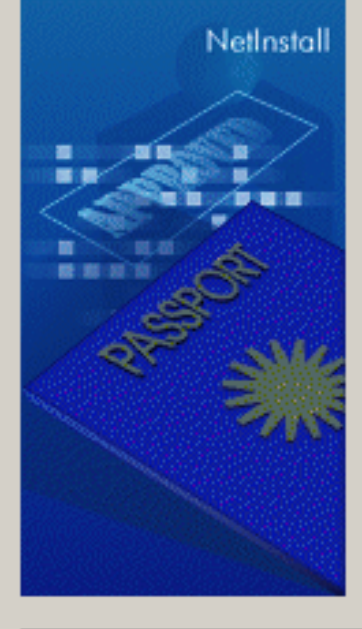

×

Um Windows NT/2000 auf einer großen Anzahl Clients auszubringen, werden in manchen Umgebungen sogenannte Cloning-Tools eingesetzt. Diese Tools nehmen Änderungen in undokumentierten Bereichen der lokalen Sicherheitsdatenbank vor und erzeugen so eventuell Inkonsistenzen. Die Verwendung des NetInstall Service setzt eine konsistente lokale Sicherheitsdatenbank voraus. Deshalb kann es in geclonten Umgebungen zu Unregelmäßigkeiten und Berechtigungsproblemen kommen. Aus diesem Grund können wir leider keine Gewährleistung für den reibungslosen Einsatz des NetInstall Service in geclonten Umgebungen übernehmen. Ich habe diesen Hinweis zur Kenntnis genommen ☑ Abbrechen. < Zurück Weiter >

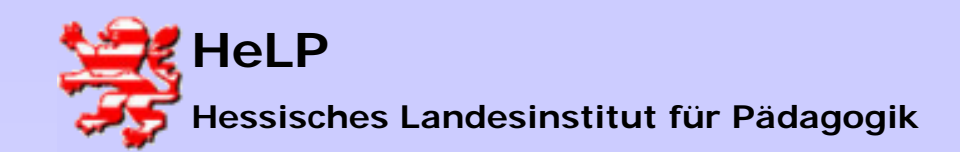

## Installation NetInstaller

Nur der Arbeitsplatz des Administrators soll den SIS installiert bekommen. Klicken Sie den Button "Hinzufügen" an.

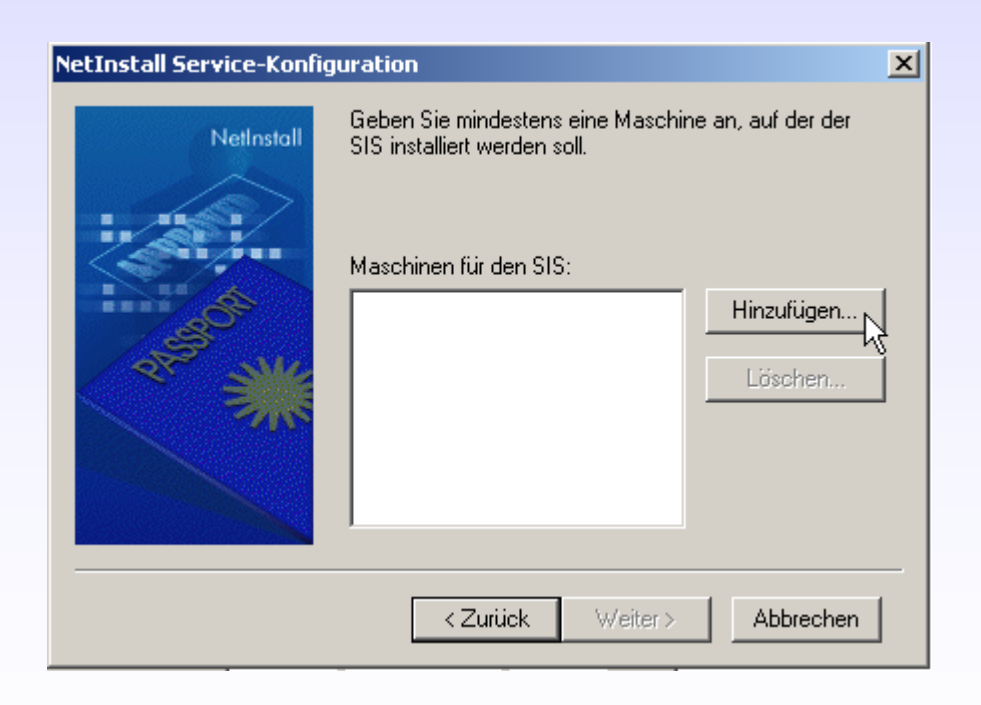

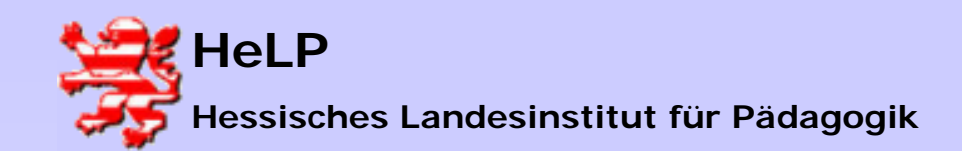

Erfassen Sie den NetBIOS-Namen des Administrator-PC ´s.

<u>Hinwies:</u> Sie finden den Computer-Namen unter "Start-Einstellungen-Systemsteuerung-System, im Reiter "Netzwerkidentifikation".

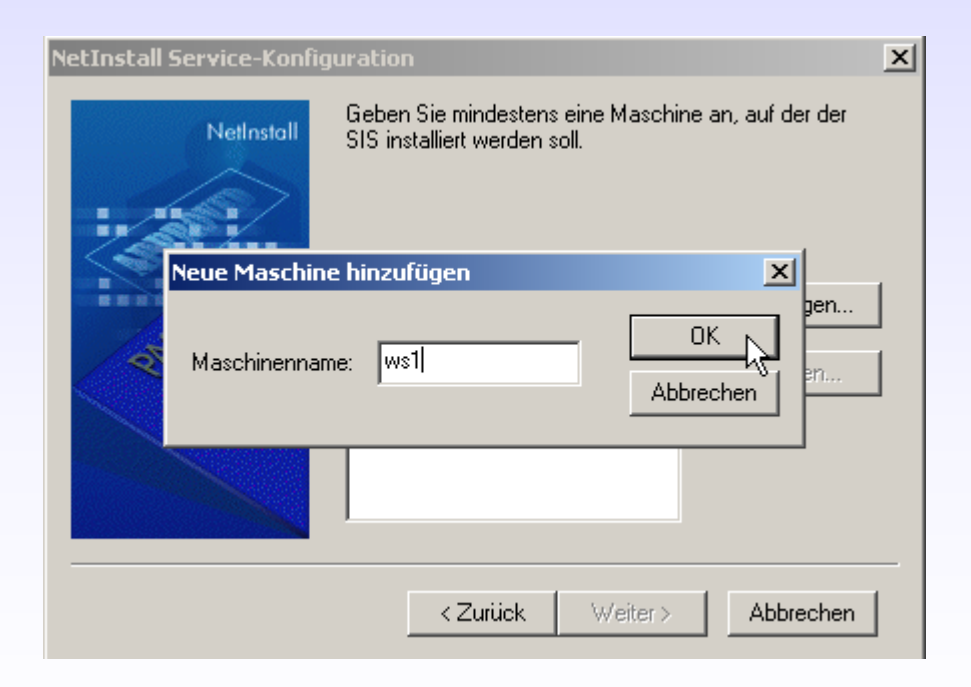

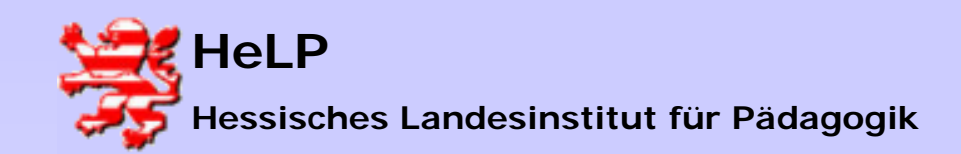

## Installation NetInstaller

#### Zusammenfassung der Installationsorte des SIS-Dienstes.

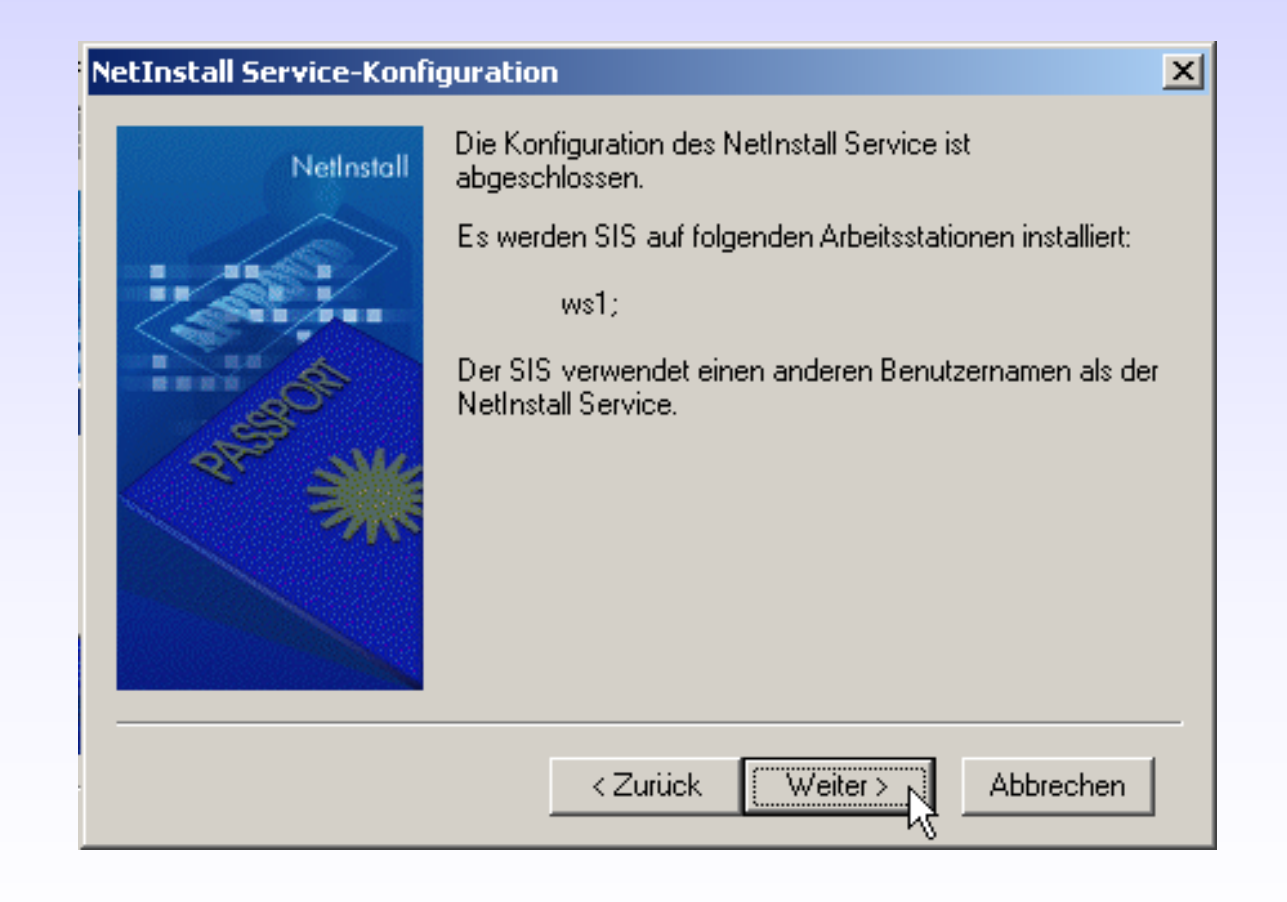

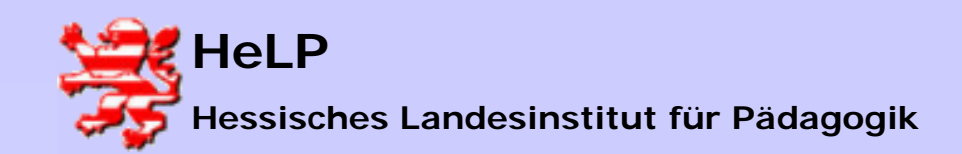

## Installation NetInstaller

#### Der Dienst wird installiert.

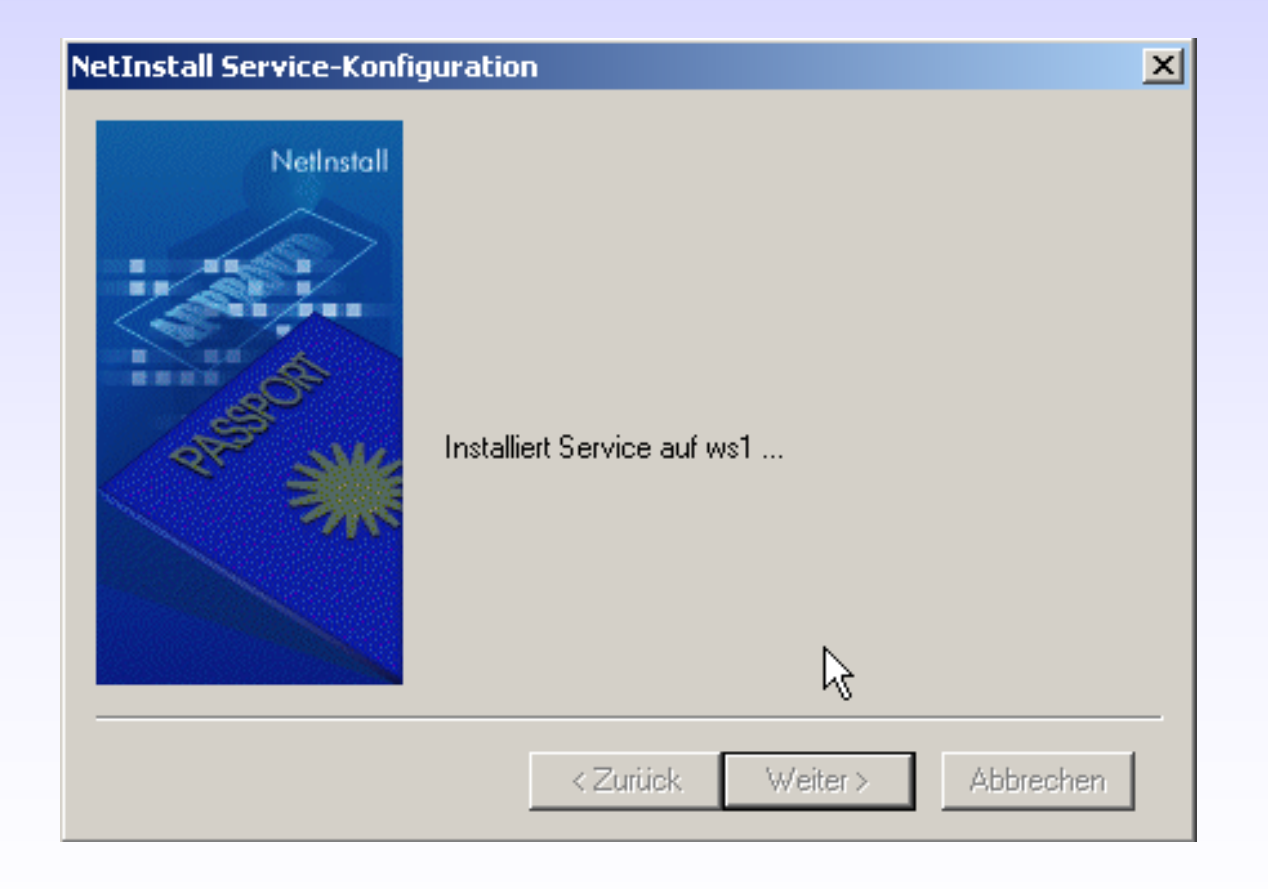

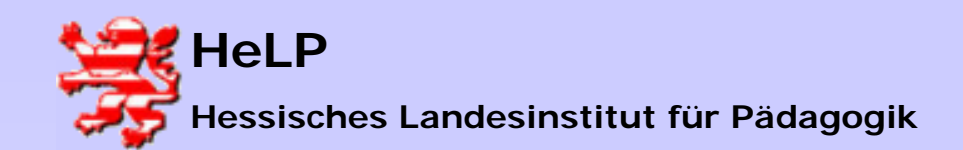

#### Support Center Frankfurt

Softwaredistribution Installation NetInstaller

#### Installation NetInstaller

#### Vorbereitung der Installation des NetInstall Clients.

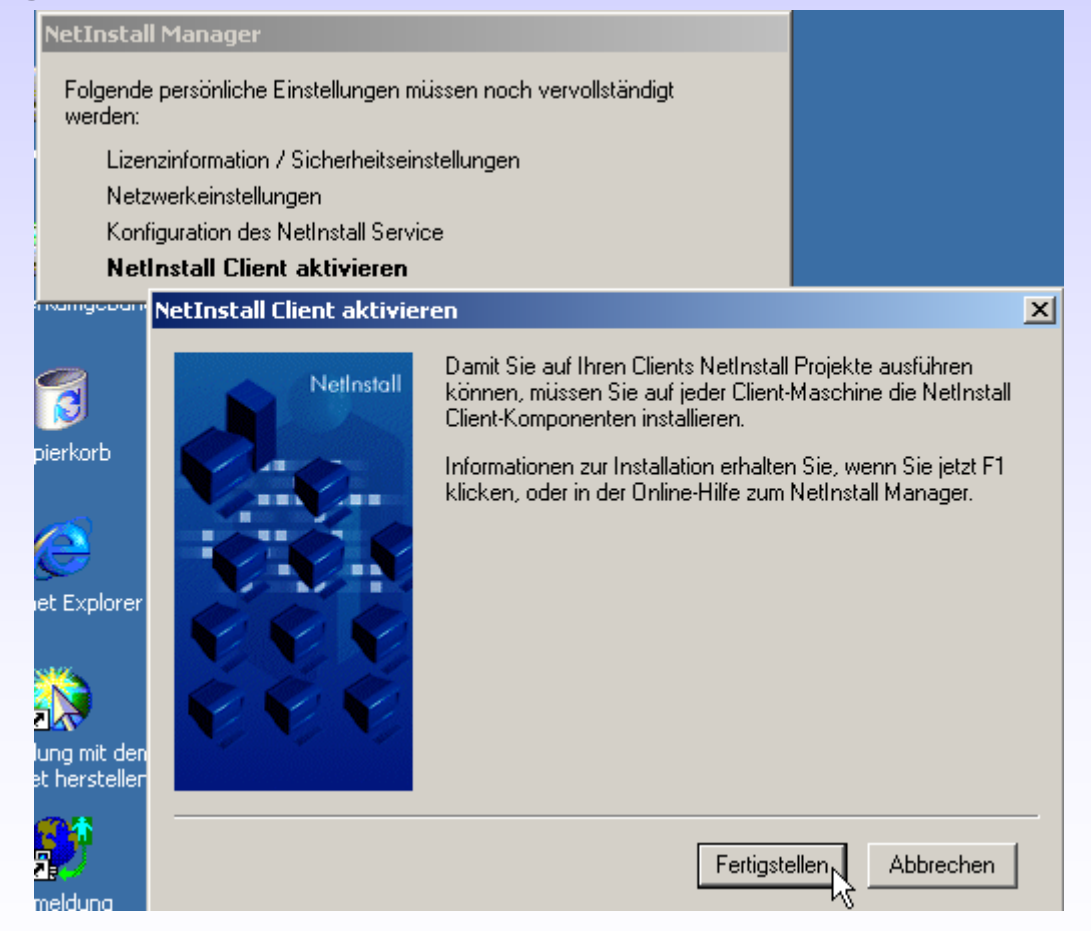

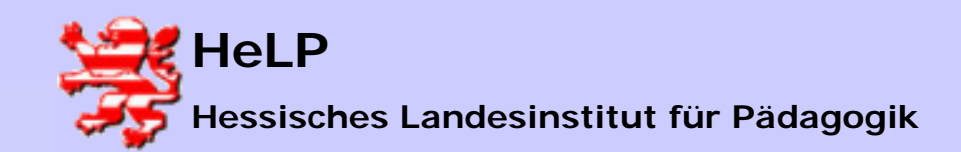

### Installation NetInstaller

#### Abschluss der Installation:

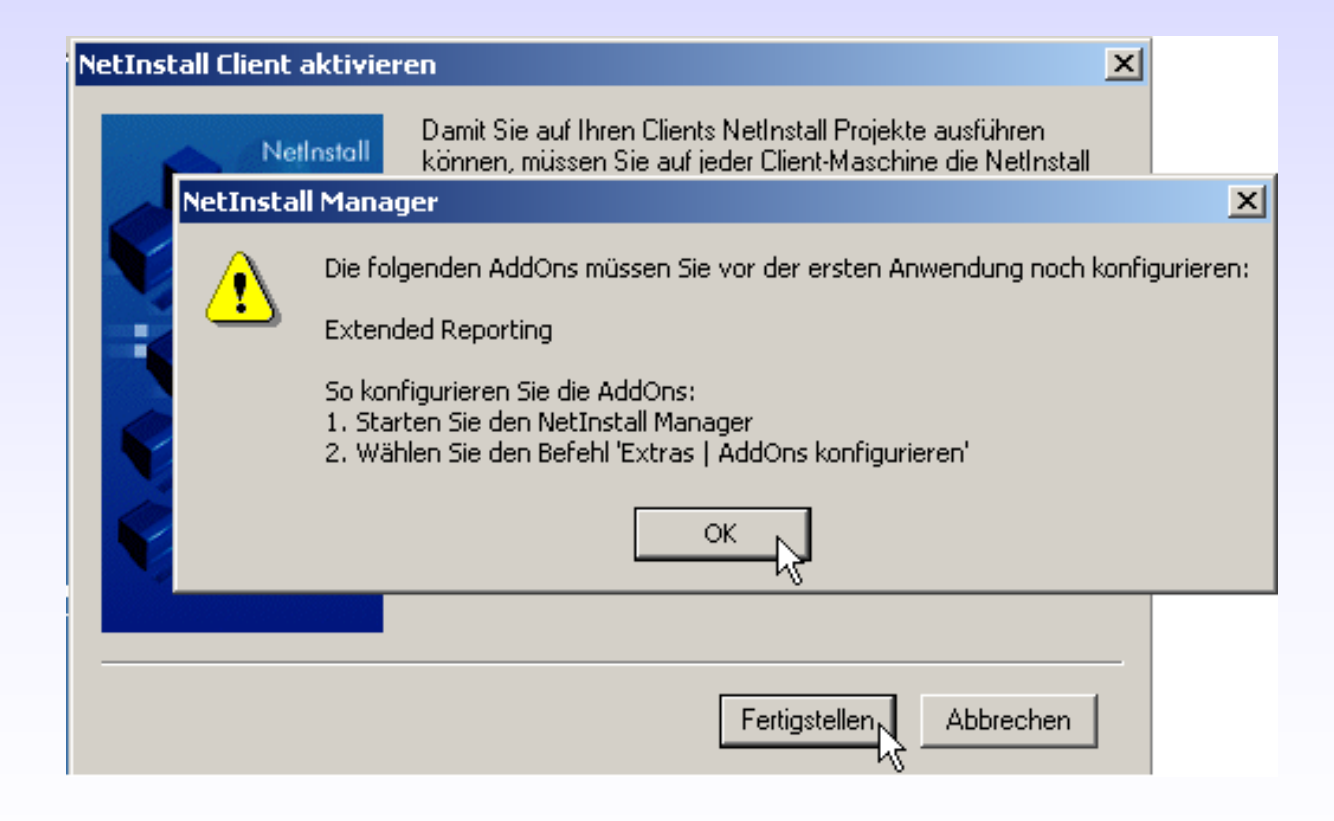

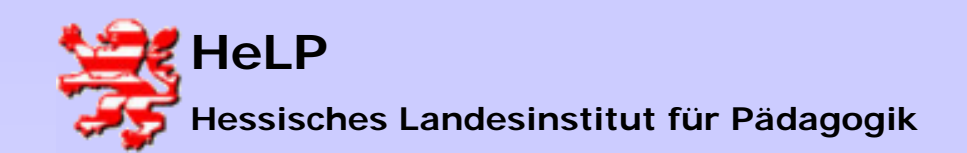

#### Support Center Frankfurt

Softwaredistribution Installation NetInstaller

#### Installation NetInstaller

#### Es öffnet sich der NetInstall Manager.

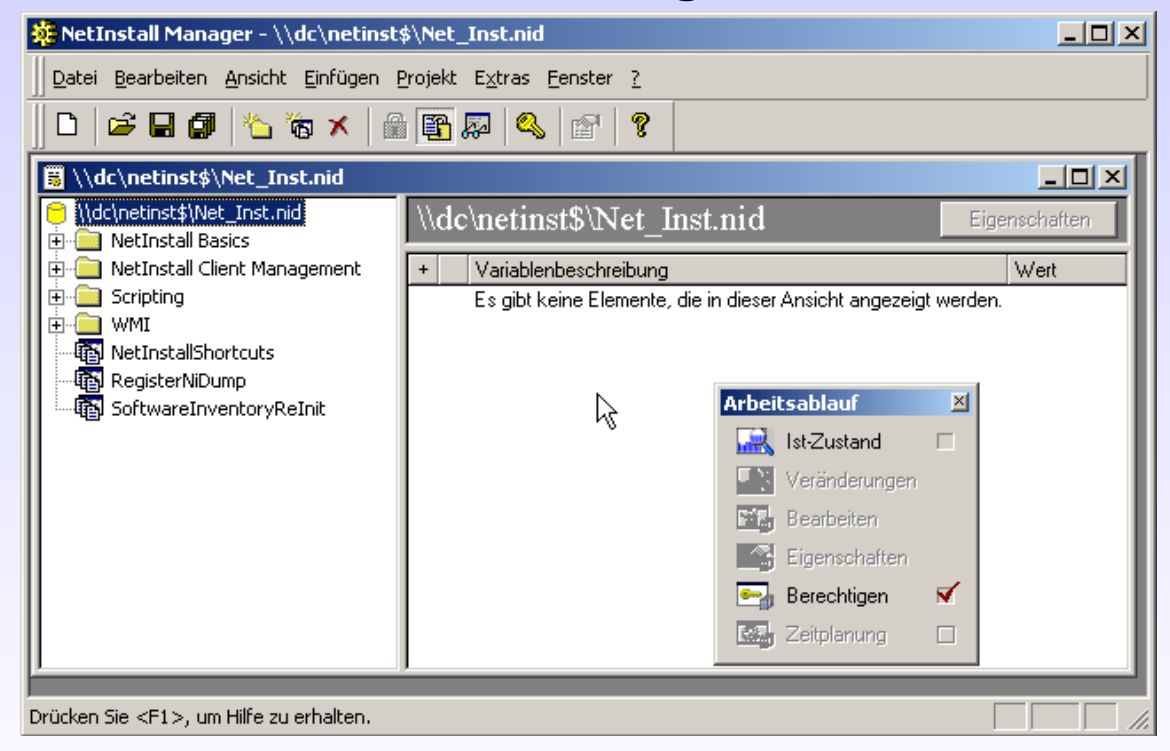

Schließen Sie den NetInstall Manager. Zukünftig starten Sie den Manager über das Icon des Desktops.

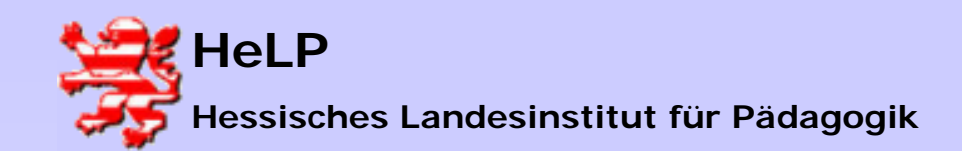

#### Weitere Konfigurationsschritte am Server:

1.) Wechseln Sie zurück an den Server mit der Freigabe 'netinst\$'. Geben Sie in dem entsprechenden Verzeichnis 'NETINST' das Unterverzeichnis 'SIS' für den User 'sis' schreibend frei.

2.) Kopieren Sie die Datei 'NiLogin.Cmd' aus dem Verzeichnis 'NETINST\LOGON' in das Verzeichnis

%sysvol%\[winnt | windows]\sysvol\sysvol\<domainname>\scripts

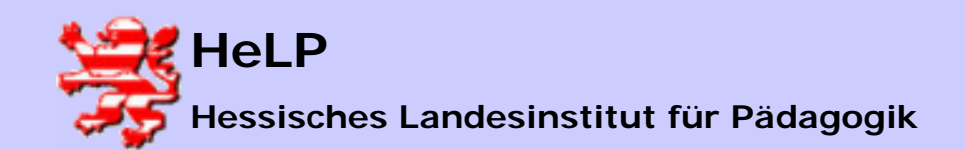

## Installation NetInstaller

Öffnen Sie anschließend in diesem Verzeichnis die Datei 'NiLogin.Cmd'. Tragen Sie an der Stelle 'NiDir' den Servername und den Freigabename Ihrer Installation ein:

| 🌌 NiLogin - Editor                                                                                                    | 🖾 NiLogin - Editor                                                                                                    |
|----------------------------------------------------------------------------------------------------|----------------------------------------------------------------------------------------------------|
| Datei Bearbeiten Format ?                                                                                                    | Datei Bearbeiten Format ?                                                                                                    |
| GECHO OFF                                                                                                    | GECHO OFF                                                                                                    |
| SET NiServerDir= <mark>NiDir</mark> ]<br>if not %NiServerDir%==NiDir goto _InstallAndStart(<br>ECHO Error: Server source path not specified in N <sup>+</sup><br>PAUSE<br>goto _Exit | SET NiServerDir= <mark>\\dc\netinst\$</mark> ]<br>if not %NiServerDir%==NiDir göto _InstallAndStartC<br>ECHO Error: Server source path not specified in NiI<br>PAUSE<br>goto _Exit |
| :_InstallAndStartClient                                                                                                    | :_InstallAndStartClient                                                                                                    |
| ECHO<br>ECHO Checking NetInstall Client Installation                                                                                                    | ECHO<br>ECHO Checking NetInstall Client Installation                                                                                                    |

<u>WICHTIG:</u> Stellen Sie sicher, dass diese Datei nicht 'NiLogin.cmd.txt' heißt. Lassen Sie sich dazu bitten auch bekannte Datei-Endungen im Explorer anzeigen. Für Windows 98 Clients müssen Sie die Datei zusätzlich noch in 'NiLogin.Bat' umbenennen.

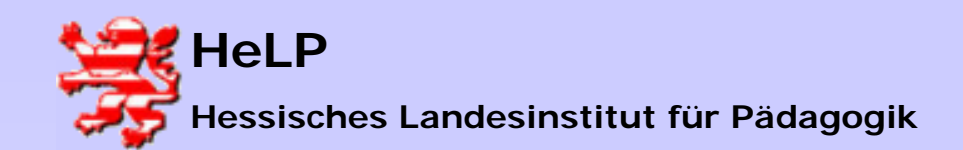

#### 3.) Ergänzen Sie alle bestehende Login-Scripts im Verzeichnis Scripts durch einen Call-Aufruf auf das Script NiLogin.Cmd. Dadurch wird der NetInstaller-Client auf die WS übertragen.

... (beliebiger Text des Login-Scripts)

... (beliebiger Text des Login-Scripts)

**call nilogin.cmd** (nur diese Zeile einfügen)

<u>TIPP:</u> Melden Sie sich am Client einmalig als User "lanisadmin" mit dem Kennwort "L1nis1dmin" an. Das Login-Script dieses Users ist schon angepaßt. Sollte ein Client Probleme mit dem ziehen von Paketen haben, so schauen Sie zunächst nach, ob die NetInstaller Clientsoftware unter PROGRAMME zu finden ist.